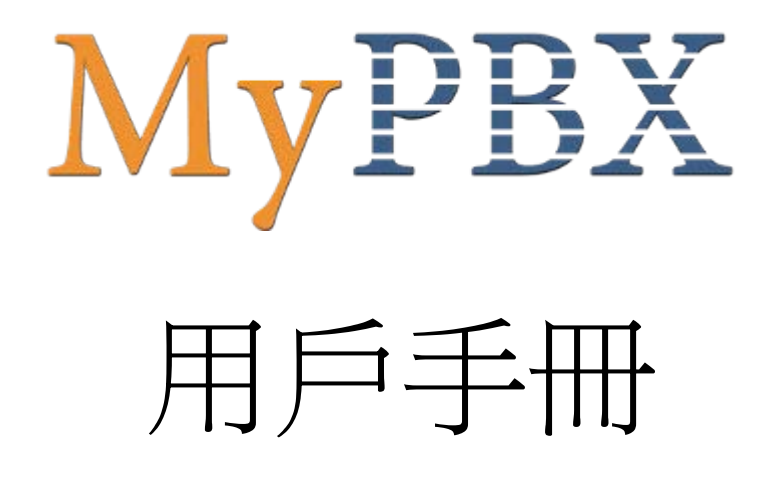

# 版本 1.0.2.1

廈門億群軟體技術有限公司

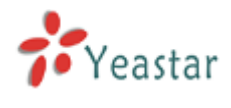

# 目錄

| 1. 簡介                | 4   |
|----------------------|-----|
| 1.1 功能特點             | 4   |
| 1.2 硬體規格             | 4   |
| 1.2.1 外觀             | 4   |
| 1.3 包裝               | 6   |
| 2 亥妹扒罢               | 7   |
|                      | /   |
| 2.1 連接示意圖            | 7   |
| 2.2 以太網的連接           | 7   |
| 2.3 電源的連接            | 7   |
| 3. 管理 MYPBX          | 9   |
| 3.1 管理員登陸            | 9   |
| 3.2 狀態監控             | .10 |
| 3.2.1 線路狀態           | .10 |
| 3.3 基本設置             | .11 |
| 3.3.1 分機             | .11 |
| 3.3.2 外線             | .16 |
| 3.3.3 呼出路由           | .19 |
| 3.3.4 Auto Provision | .21 |
| 3.4 呼入電話控制           | .23 |
| 3.4.1 IVR            | .23 |
| 3.4.2 IVR 提示音        | .25 |
| 3.4.3 響鈴組            | .26 |
| 3.4.4 呼入路由           | .27 |
| 3.5 其它設置             | .32 |
| 3.5.1 DISA           | .32 |
| 3.5.2 會議             | .33 |
| 3.5.3 時間限制           | .33 |
| 3.5.4 特徵碼            | .34 |
| 3.6 系統設置             | .38 |
| 3.6.1 選項             | .38 |
| 3.6.2 等待音樂           | .39 |
| 3.6.3 SIP 設置         | .40 |
| 3.6.4 IAX 設置         | .42 |
| 3.6.5 語音留言設置         | .43 |
| 3.6.6 網路設置           | .45 |
| 3.6.7 DHCP Server    | .46 |
| 3.6.8 自動備份           | .46 |
| 3.6.9 密碼設置           | .47 |
| 3.6.10 日期和時間         | .48 |
| 3.6.11 備份和還原         | .49 |

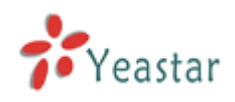

| 3.6.12 重置和重啓       | 49 |
|--------------------|----|
| 3.6.13 固件升級        | 50 |
| 3.7 報告             | 52 |
| 3.7.1 通話記錄         | 52 |
| 3.7.2 系統資訊         | 52 |
| 4. 管理 MRI          | 54 |
| 4.1 MRI 許可權設置      | 54 |
| 4.2 用戶登陸           | 54 |
| 4.3 語音留言           | 55 |
| 4.4 錄音文件           | 56 |
| 4.5 語音留言設置         | 57 |
| 4.6 來電轉接           | 57 |
| 5. MYPBX 實際應用      | 59 |
| 5.1 呼出             | 59 |
| 5.1.1 通過 PSTN 外線呼出 | 59 |
| 5.1.2 通過 SIP 外線呼出  | 60 |
| 5.2 呼入             | 63 |
| 5.2.1 呼入到自動話務員     | 63 |
| 附錄 A 常見問題          | 65 |
| 附錄 B 如何配置自動備份      | 66 |
| 附錄 C. 加何配置 NAT     |    |
|                    | 68 |

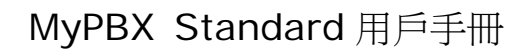

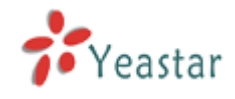

# 1. 簡介

# MyPBX — 小型IP 集團電話

MyPBX是專為中小型企業量身定制的嵌入式電話系統,MyPBX 將PSTN線路(電信線路)和VoIP網路完美的結合在一起,不僅高效的控制了通信成本,同時也確保使用者在斷電或者網路中斷的情況下保持通話不中斷,更穩定的使用電話系統。MyPBX也是一種融合的實現方案,即在傳統的電話系統上結合應用VoIP技術,非常適合中小型企業(2-100人)/分支機構的長途電話旁路、PBX互聯及擴展等VoIP應用。

#### Auto-provision ● 呼叫跟隨 ● IVR(自動話務員) ● 呼叫等待 ● 閃轉移 ● 來電顯示 ● 通話記錄(CDR) ● 觅打擾(DND) ● 音樂伴侶 ● 來電轉接 ● 呼叫停泊 ● 響鈴組 ● 呼叫截答 ● 根據呼入ID分派路由 ● 三方通話 ● 通話錄音 ● 呼叫路由 ● MRI(MyPBX錄音介面) ● 尋呼和對講 ● 語音留言 ● 直接呼入系統(DISA) ● 黑名單

1.1 功能特點

注:標有\*號的功能,將在以後版本裡面實現。

1.2 硬體規格

## 1.2.1 外觀

1) 前面板

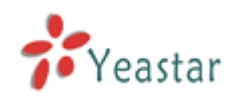

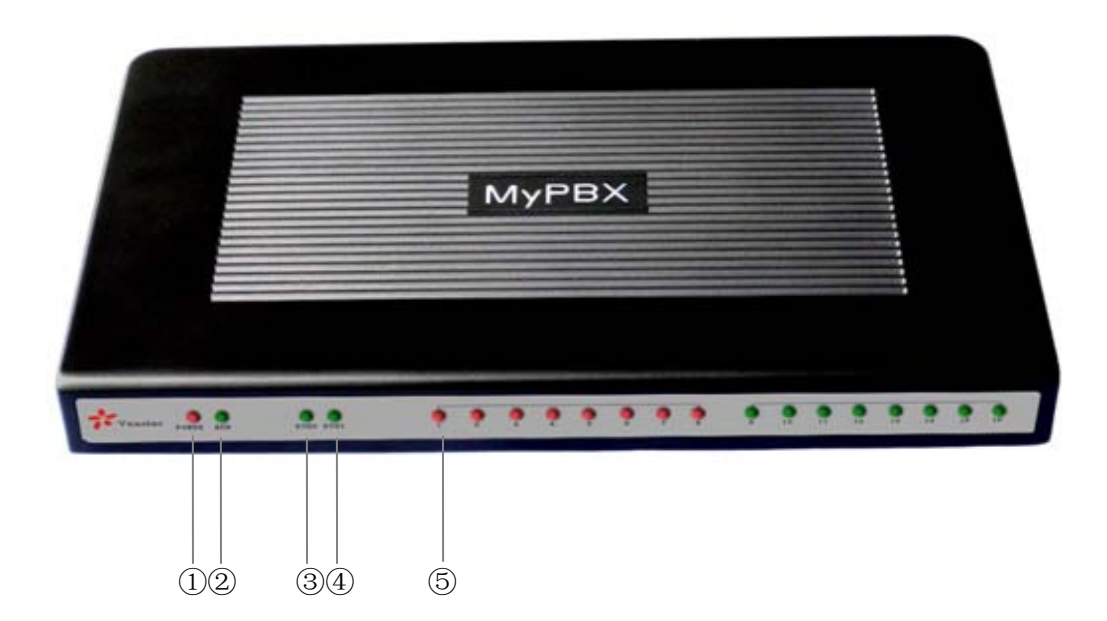

圖1-1 MyPBX 前面板圖示

| 1 | 綠燈:表示電源連接正常.                      |  |  |  |  |  |
|---|-----------------------------------|--|--|--|--|--|
| 2 | 綠燈:表示伺服器系統在正常工作中                  |  |  |  |  |  |
| 3 | 綠燈:表示網路埠O 正在使用中                   |  |  |  |  |  |
| 4 | 綠燈:表示網路埠1 正在使用中                   |  |  |  |  |  |
| 5 | 紅燈:代表FXO埠                         |  |  |  |  |  |
|   | 綠燈:代表FXS埠                         |  |  |  |  |  |
|   | 紅燈閃爍: FXO口未插PSTN線                 |  |  |  |  |  |
|   | 紅綠燈交替閃爍:FXO來電                     |  |  |  |  |  |
|   | 紅綠燈交替快速閃爍:FXO正在通話                 |  |  |  |  |  |
|   | 綠 <mark>紅</mark> 燈交替閃爍:FXS口響鈴     |  |  |  |  |  |
|   | 綠 <mark>紅</mark> 燈交替快速閃爍:FXS口正在通話 |  |  |  |  |  |

## 2) 後面板

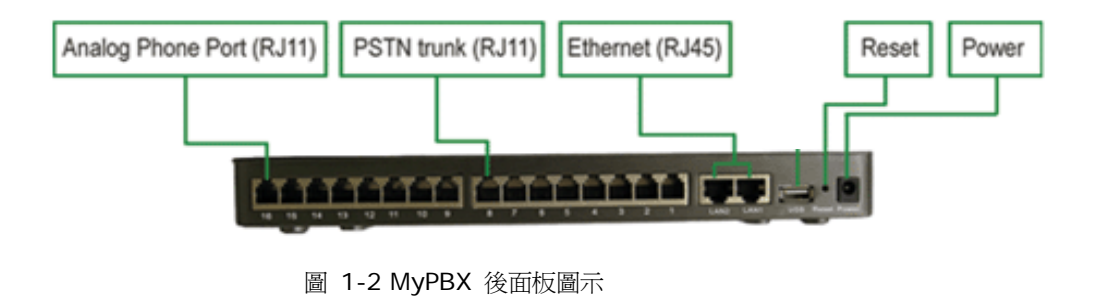

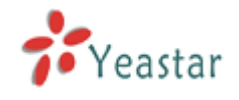

1.3 包裝

- ▲ MyPBX 伺服器1 台
- ▲ 電源適配器 1 個
- ▲ 電源線 1 根
- ▲ 網線 1 根
- ▲ 若干條電話線 [RJ-11]

注意: 若以上任何配件損壞或丟失, 請立即與您的經銷商聯繫。

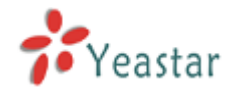

# 2. 系統設置

2.1 連接示意圖

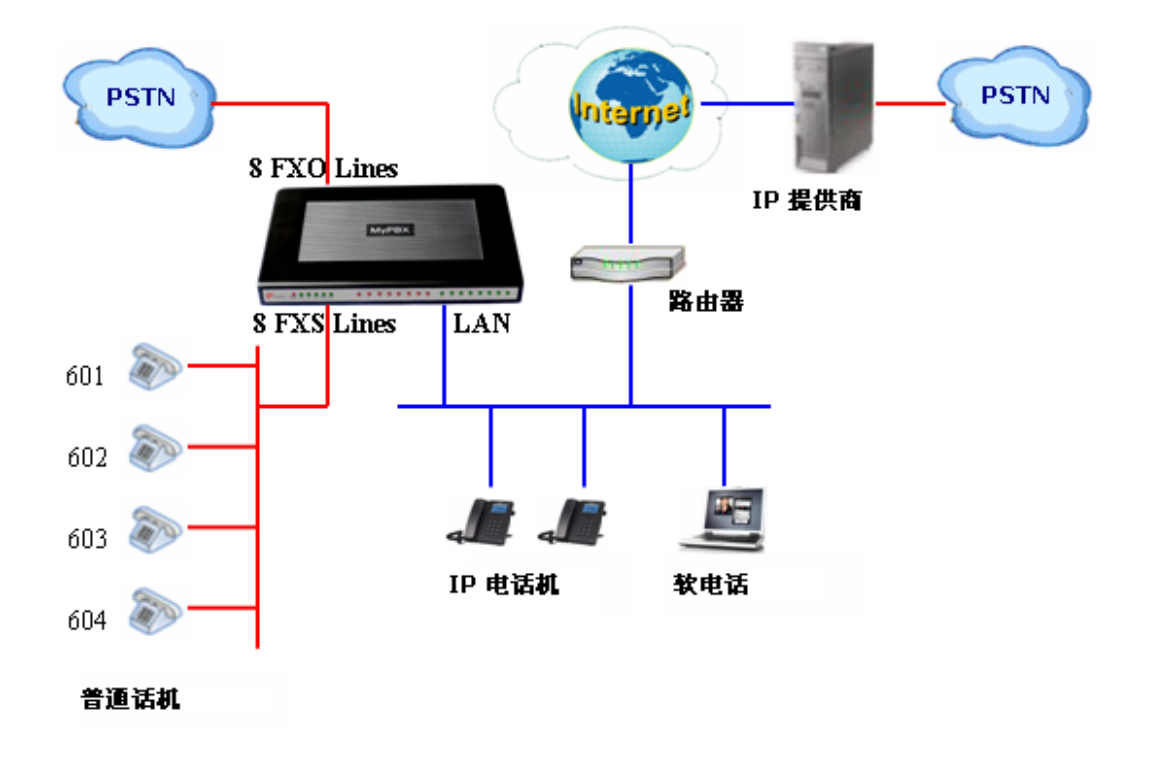

2.2 以太網的連接

MyPBX提供兩個RJ45 介面的10/100M 以太網口以及網口工作狀態指示LED。除了可以傳輸語音資訊外,還可以傳輸管理、維護和操作MyPBX 的相關內容。

將以太網線的一端插入MyPBX的以太網口,然後將另一端與集線器,交換機,路由器,LAN口或WAN口相連。然後再確認LED指示燈的狀態,黃色燈表示埠正在連接,緣色燈表示埠正在工作。

2.3 電源的連接

MyPBX使用高效能電源適配器,滿足了整個系統需要的電壓和電能。

交流輸入:100~240V 直流輸出:12V,5A

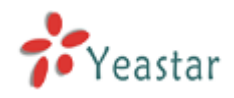

注意:在連接電源之前,最好使用中性聯接點的三相電源插座或是多功能電腦電源 插座。

請按以下步驟來連接電源插座:

- 1. 在電源插座上將開關移到'關閉'位置。
- 2. 將適配電源線的一端插入MyPBX 後面板上的電源輸入埠,將另一端插入220伏的 電源插座上。
- 3. 將電源插座的開關移到'打開'位置。
- 在接通電源後,請確認MyPBX前面板上的電源LED指示燈是否點亮。如果指示燈亮 起,表示電源操作正確有效;如果指示亮未點亮,請確認以上操作是否正確並重複 操作步驟1至3。

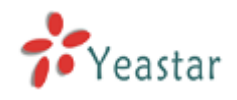

# 3. 管理 MyPBX

3.1 管理員登陸

按兩下桌面上的 O 圖示,打開IE流覽器,並輸入MyPBX 伺服器的IP 位址。 如果使用者是首次使用WEB為 MyPBX 進行配置,請使用 MyPBX 的默認IP位址來登 陸:

http://192.168.5.150

預設的用戶名是 "admin" , 密碼是 "password"

| <i>С</i> вугох – АЛІРЖИЩ | 🕅 - Findows Internet Explorer                            |                |
|--------------------------|----------------------------------------------------------|----------------|
| 🔄 🔾 🗸 👌 http://192       | 168: 5. 101/static/costig/index bial. 💷 👻 🔁 🚳 🗙 🖓 Google | [ <b>P</b> ]-] |
| 文件(2) 編編(2) 空看(3)        | (v, # 次 6) 二具 (2) 平助 (6)                                 |                |
| 👷 收延天 🛛 😚 16783 - 小司     |                                                          |                |
| MyPBX                    | Embedded Hybrid IP-PBX for Small Businesses              | 区<br>18日       |
|                          | ▶ MyPBX 配置异面                                             |                |
| Yeastar                  | 用户登录                                                     |                |
|                          | 田白名: arma                                                |                |
|                          | 変現.                                                      |                |
|                          | 语言: Chinese 🔽                                            |                |
|                          | 「夏季」「東京」                                                 |                |
|                          |                                                          |                |
|                          |                                                          |                |
|                          |                                                          |                |
|                          |                                                          |                |
|                          |                                                          |                |
|                          |                                                          |                |
|                          |                                                          |                |
|                          |                                                          |                |
|                          |                                                          |                |
|                          | <i>解视所有(0)</i> 2008 度仁的解释性技术有限公司。                        |                |
| 売刈                       | 💽 Externet  🖓 💌 🕅                                        | 100% ·         |

圖 3-1

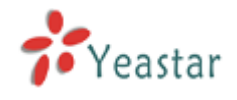

3.2 狀態監控

# 3.2.1 線路狀態

| ■ <b>IyPBX</b> - 小型IP集团电 | 話 - Windows Inte:      | rnet Explorer                   |                                 |                                                                                                    |                         |
|--------------------------|------------------------|---------------------------------|---------------------------------|----------------------------------------------------------------------------------------------------|-------------------------|
| 🕘 🗢 📝 http://192.        | 168.5.139/static/confi | /index.html                     | (360) 🖌 🐼                       | Google 😽 😽                                                                                                    |                         |
| 文件(E) 编辑(E) 查看(Y)        | 收藏夹 (A) 工具 (T)         | 帮助(H)                           |                                 |                                                                                                    |                         |
| 🖕 收藏夹 🛛 🧚 MyPBX - 小型     | lIP集团电话                |                                 |                                 |                                                                                                    |                         |
| MyPBX                    | Embedded Hybric        | I IP-PBX for Small Bu           | usinesses                       |                                                                                                    |                         |
| 状态监控 📀                   | ▶ 线路状态 Ф               |                                 |                                 |                                                                                                    |                         |
| 线路状态                     |                        |                                 | 分机                              |                                                                                                    |                         |
| 基本设置                     |                        | 2 <sub>空闲</sub> 4               | 🤉 ti 🖉                          | ें रूजम 🚿 🔊                                                                                                    | <b>長铃中</b>              |
| <u>分机</u>                |                        |                                 |                                 |                                                                                                    |                         |
| <u>外线</u><br>呼出路由        | 장 <u>500</u><br>(SIP)  | >>> <u>501</u><br>(SIP)         |                                 | <sup>303</sup> <sup>(SIP)</sup>                                                                                                    |                         |
| Auto Provision<br>陳入提書   | >> <u>505</u><br>(SIP) | 》 <u>506</u><br>(SIP)           | >>> <u>507</u><br>(SIP)         | 》 <u>508</u><br>(SIP)                                                                                                    | >>> <u>509</u><br>(SIP) |
|                          | <u>510</u><br>(SIP)    | 2) 5 <u>11</u><br>(SIP)         | <sup>312</sup> <sup>(SIP)</sup> | 27 5 <u>13</u><br>(SIP)                                                                                                    | >>> <u>514</u><br>(SIP) |
| <u>响铃组</u><br>呼入路由       | <u>515</u><br>(SIP)    | 까 <u>516</u><br>(SIP)           | >>> <u>517</u><br>(SIP)         | 27 518<br>(SIP)                                                                                                    |                         |
| <u></u><br>黑名单           | <u>520</u><br>(SIP)    | 까 <u>521</u><br>(SIP)           |                                 | 27 523<br>(SIP)                                                                                                    | >>> <u>524</u><br>(SIP) |
| 其他设置 📀<br>DISA           | >> 525<br>(SIP)        | <sup>326</sup> <sup>(SIP)</sup> |                                 | >>> 528<br>(SIP)                                                                                                    |                         |
| <u>会议室</u><br>时间设置       | >> 530<br>(SIP)        | 》 <u>531</u><br>(SIP)           |                                 | <u>602</u><br>(FXS)     (FXS)     (FXS) |                         |
| <u>特征码</u><br>广播与对讲      |                        |                                 | 外线                              |                                                                                                    |                         |
| 系统设置                     | 状态 外线                  | 钱名称 类型                          | 用户名                             | 端口/主机名/IP地址                                                                                                    |                         |
| <u>选项</u>                | 未注册 tes                | SIP                             | 1                               | 1                                                                                                    |                         |
| 等待音乐                     | 未注册 yea                | star SIP                        | 5369874                         | yeastar.3322.org                                                                                                    |                         |
| <u>SIP设置</u>             | 未连接 pst                | n <u>1</u> FXO                  |                                 | Port 3                                                                                                    |                         |
| IAX设置                    | 空闲 pst                 | <u>n2</u> FXO                   |                                 | Port 4                                                                                                    |                         |

圖 3-2

## MyPBX 的狀態描述

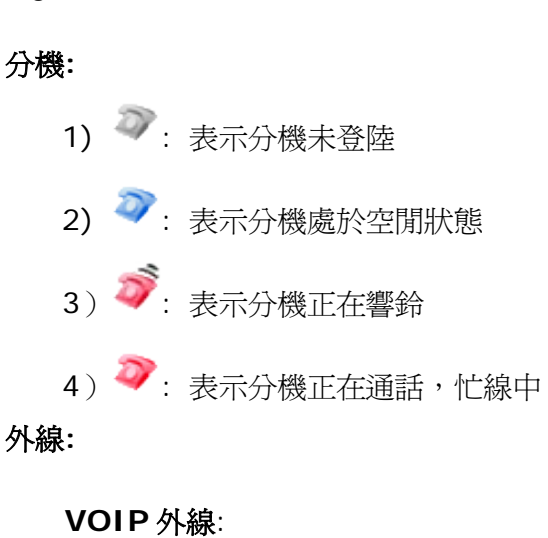

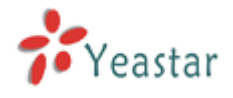

- 1) 未註冊 表示外線註冊失敗
- 2) 已註冊 表示外線註冊成功
- 3) 請求發送 表示外線正在註冊中
- 4)等候中 表示正在等待對方授權

## FXO 外線:

FXO: 請參考前面板中 LED 的指示.

## 3.3 基本設置

## 3.3.1 分機

| 分機有兩種               | [,乔           | 重是模擬                | 疑分機(F)                                    | 〈S),另一種是SIP分         | 分機。           |                |
|---------------------|---------------|---------------------|-------------------------------------------|----------------------|---------------|----------------|
| 🖉 ∎yPBX - 小型IP集团电   | 话 - Vir       | ndows Inter         | rnet Explorer                             |                      |               |                |
| 🔄 🗢 才 http://192    | . 168. 5. 139 | /static/config      | g/index.html                              | 360 🔽 😣 🐓            | 🗙 🛃 Google    | <b>ب</b> و     |
| 文件(27) 编辑(22) 查看(V) | 收藏夹 (4        | L) 工具(T)            | 帮助(H)                                     |                      |               |                |
| 🚖 收藏夹 😽 MyPBX - 小   | 型IP集团电        | 话                   |                                           |                      |               |                |
| MyPBX               | Embec         | lded Hybric         | l IP-PBX for Sn                           | nall Businesses      |               | 退出             |
| 状态监控 📀              | ▶分机           | φ                   |                                           |                      |               | <u>^</u>       |
| 线路状态                |               |                     |                                           | 分机列表                 |               |                |
| 基本设置                | ▶ FXS分        | ►机.                 | 6.56                                      |                      |               |                |
| <u>分机</u>           | 精山            | 1 分刊                | 名称                                        | 呼出显示亏吗               |               |                |
| <u>外线</u><br>呼出路由   | 2             | 100                 | 602                                       | 602                  | 2 編輯 × 冊除     | =              |
| Auto Provision      |               |                     |                                           |                      | The strongers |                |
| IFF 入 提書 💫          |               | ガガ<br>日本 ム 和 1 日日 4 | レ母法市(八和) 📢                                | 启提航进 人 扣 🖌 咖啡分析进 人 扣 |               |                |
| IVR UR              | <b>₽</b> 2≣   | E-77-2014/114       | 吃里你知道你!!!!!!!!!!!!!!!!!!!!!!!!!!!!!!!!!!! | 調準的地方机               |               |                |
| IVR提示音              |               | 分机                  | 类型 名称                                     | 呼出显示号码               |               |                |
| <u>响铃组</u><br>呼入路由  |               | 500                 | SIP 500                                   | 500                  |               | 1              |
| <u>97八曲曲</u><br>黑名单 |               | 501                 | SIP 501                                   | 501                  |               |                |
| ****                |               | 502                 | SIP 502                                   | 502                  |               |                |
| DISA                |               | 503                 | SIP 503                                   | 503                  |               |                |
| <br><u>会议室</u>      |               | 505                 | SIP 505                                   | 505                  | ◎ 编辑          |                |
| <u>时间设置</u><br>時初码  |               | 506                 | SIP 506                                   | 506                  | ▶ 编辑 🗶 删除     |                |
| <u>行证问</u><br>广播与对讲 |               | 507                 | SIP 507                                   | 507                  | ▶ 编辑 🗶 删除     |                |
| 亚林迅星 👌              |               | 508                 | SIP 508                                   | 508                  | № 编辑 × 删除     |                |
| 法项                  |               | 509                 | SIP 509                                   | 509                  | 🔊 编辑 💙 删除     |                |
| <br><u>等待音乐</u>     |               | 510                 | SIP 510                                   | 510                  | >> 编辑         |                |
| <u>SIP设置</u>        |               | 511                 | SIP 511                                   | 511                  | ▶ 编辑 🗶 删除     |                |
| 完成                  |               |                     |                                           |                      | 🥶 Internet    | 🖓 🕶 🥰 100% 🔻 🛒 |

圖 3-3

## 3.3.1.1 模擬分機 (FXS)

## 編輯分機

在FXS分機管理頁面上, 選中您想要作修改的分機後點擊 "編輯"鍵, 在彈出的視窗中修改 以下內容:

1) 常規

·分機號碼

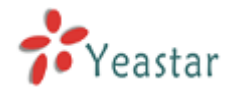

## 此分機的號碼,比如"1234"

#### ·名稱

必須是由字元(字母或數位元)組成的用戶名,比如"Bob Jones"

#### ·呼出顯示號碼

當你呼叫內部分機時,將顯示該號碼。例如:分機1234在此處填寫的顯示號碼為888,當 分機1234呼叫另一分機時,對方將會顯示分機888而不是1234。

#### 2) 語音留言

#### ·收聽語音留言的密碼

使用者可以在這裡設置收聽語音留言的密碼,例如"1234"

#### ·發送語音留言到郵箱

使用者可以在這裡設置是否將語音留言檔當作附件發送到指定的郵箱地址。注:在使用該功 能之前,使用者必須配置一個SMTP 伺服器。

# 3) 閃斷

# •rxflash

設置閃斷時間,以毫秒為單位。Rxflash預設值為1000ms。

## 4) 組

## ·截答組

只有同屬於同一個組的分機才可以互相截答電話。截答方式是摘機,撥\*4 (\*4默認設置, 使用者可以在頁面"特徵碼—>基本**→** 截答"中更改設置)。

## 5) 來電轉接

管理員可以在這裡為分機設置來電轉接的方式。

## 6) 其它選項

#### ·呼叫等待

如果使用者需要使用呼叫等待的功能,請選擇該選項。注:選中該選項,忙轉移功能將失效。

## .管理許可權

啓用這個功能後,用戶就可以進入MYPBX錄音管理介面(MRI)來查收語音留言。

登錄錄音管理介面的用戶名和密碼為:

用戶名:用戶的分機號碼

密碼:分機的語音留言郵箱密碼

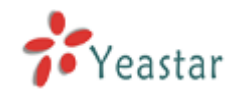

| 编辑分析             | - 601                                                                                                    | ( |
|------------------|----------------------------------------------------------------------------------------------------|---|
| _ *              |                                                                                                    |   |
| 間<br>収<br>回<br>注 | 音留言<br>语音留言密码①: 601<br>发送语音留言到邮箱 ①:<br>须在"语音留言设置"界面里面,配置SMTP 服务器才能使用该功能。                                                                                                    |   |
| F                | sh                                                                                                    |   |
| <br>截            | 组 🛈 : 🔽                                                                                                    |   |
| 口子<br>[]         | NH转移 F 总是 F 送定 F 送定 F 送定 F 送定 F 送行 F 送行 |   |
| ļ                | 地选项<br>呼叫等待 €                                                                                                    |   |
|                  | ✔ 保存 🛛 🗙 取消                                                                                                    |   |

圖3-4

## 3.3.1.2 VOI P分機

VOIP分機是一個SIP / IAX分機帳戶。

#### 1. 增加SIP分機

- 在 分機 → VOIP 分機 → 新增一個分機
- 1) 基本設置

## ·類型

分機類型: SIP, IAX

## ·分機

分機號碼比如1234,將與特定的使用者或電話綁定使用。

#### ·密碼

使用者的SIP帳戶密碼。

#### ·顯示名稱

由字元組成的此使用者的顯示名稱,比如 'Bob Jones'

## ·Caller ID

當此用戶呼叫另一內部分機成員時,將顯示此Caller ID字串。

2) 語音留言

## ·進入語音留言的PIN碼

使用者可以設置收聽語音留言的密碼

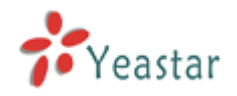

## ·將語音留言發送至郵箱

在此使用者可以設置是否將語音留言當作附件發送到指定的郵箱地址。注意:用戶必須設置 一個smtp伺服器才能使用此項功能。

3) VoIP 設置

## ·NAT

如果MyPBX是通過路由器映射到外網的話,請啓用此設置,與那些隱藏在NAT之後的設備進行聯繫。如果用戶出現通話單通現象,很可能是由於NAT的配置出錯或是使用者防火牆的支援SIP+RTP埠出現問題。

•DTMF Mode - RFC2833 , Info , Inband , Auto

4) 群組

## ·截答組

只有同屬於同一個組的分機才可以互相截答來電。截答方式是摘機,撥\*4 (\*4默認設置, 使用者可以在頁面 特徵碼—>基本**→**截答 中更改設置)。

5) 呼叫跟隨

在此管理員可以爲此分機設置呼叫跟隨的形式。當此分機接到一通來電但忙線中或是無人應 答時,可以轉移到分機使用者的語音留言信箱,或是指定號碼。

6) 其它選項

## ·呼叫等待

如果使用者/話機需要使用到呼叫等待的功能,請選擇這個選項。

#### .管理許可權

啓用這個功能後,用戶就可以進入MYPBX錄音管理介面(MRI)來查收語音留言。 登錄錄音管理介面的用戶名和密碼為:

用戶名:用戶的分機號碼

密碼:分機的語音郵箱密碼

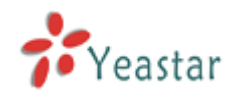

| 新建VOIP分机                                                                                        | x |
|-------------------------------------------------------------------------------------------------|---|
| 常规     类型: SP ▼     分机号码 ③: 540     密码 ④: 540       名称④: 540     呼出显示号码     540                 |   |
| 语音留言<br>收听语音留言密码 ❶: 540<br>□ 发送语音留言到邮箱 ❶:<br>注:必须在"语音留言设置"界面里面,配置SMTP服务器才能使用该功能。                |   |
| VOIP 设置<br>NAT <sup>1</sup> 0: □ DTMF模式 <sup>1</sup> 0: RFC2833 ▼<br>组<br>截答组 <sup>1</sup> 0: ▼ |   |
| 呼叫转移         □ 总是         呼叫转移:       ▼ 无应答         ▼ 无应答       转移到:         ▼ 忙时               |   |
| 其他选项<br>「 呼叫等待 <sup>1</sup>                                                                     |   |
| ✓ 保存 取消                                                                                         |   |

圖 3-5

- 2. 批量增加SIP分機
- 在 分機—> VOIP分機→ 批量增加分機
- 1) 選擇您想要增加的分機數量
- 2) 選擇分機類型
- 3) 輸入起始的分機號

| 批量添加分机                                      | X |
|---------------------------------------------|---|
|                                             |   |
| 新建 5 🔽 SIP 💙 起始分机号码                         |   |
| <b>提示:</b> 可以通过点击 '修改所选分机' 按钮来修改所建立分机的相关配置。 |   |
| 新建分机                                        |   |

圖 3-6

## 3. 編輯VOIP分機

在VOIP分機管理介面點擊"編輯"或者點擊 "修改已選中的分機" 來編輯

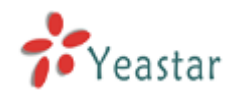

## 3.3.2 外線

| Ø ■yPBX - 小型IP集团电    | 话 - Vindows Interne        | t Explore   |                  |                |              |            |
|----------------------|----------------------------|-------------|------------------|----------------|--------------|------------|
| 💽 🗢 📝 http://192.    | 168.5.139/static/config/in | dex.html    | (360)            | 🛚 🗟 🗲 🗙 🛃 🚥    | gle          | P-         |
| 文件(L) 编辑(L) 查看(V)    | 收藏夹(A) 工具(E) 帮助            | <u> </u>    |                  |                |              |            |
| 🚖 收藏夹 🛛 🛟 MyPBX - 小县 | 型IP集团电话                    |             |                  |                |              |            |
| MyPBX                | Embedded Hybrid IF         | P-PBX for S | mall Businesses  |                |              | 退出         |
| 状态监控                 | ▶ 管理外线 ♀                   |             |                  |                |              |            |
| 线路状态                 |                            |             | 夘                | 线列表            |              |            |
| 基本设置 《               | ▶樽拟外线                      |             |                  |                |              |            |
| <u>分机</u>            | 外线名称                       |             | 模拟端口             |                |              |            |
| <u>外线</u>            | nstn1                      |             | 3                | N 4            | 扁揖 X 删除      |            |
| <u>呼出路由</u>          | pstn2                      |             | 4                | <u></u><br>₩ ± |              |            |
| Auto Provision       | h March H Ab               |             |                  |                |              |            |
| 呼入设置 📀               | ▶ VOIP外线                   |             |                  |                |              |            |
| <u>IVR</u>           | ◆新建VOIP外线                  |             |                  |                |              |            |
| <u>IVR提示音</u>        | 供应商名称                      | 类型          | 堿名/IP地址          | 用户名            |              |            |
| <u>响铃组</u><br>呼入路由   | test                       | SIP         | 1                | 1              | № 编辑 メ 删除    |            |
| <u>977年1日</u><br>黑名单 | yeastar                    | SIP         | yeastar.3322.org | 5369874        | 🔊 编辑 🔰 删除    |            |
|                      | ▶服务供应商                     |             |                  |                |              |            |
| 具他夜宜 👋               | ◆新建服务供应商                   |             |                  |                |              |            |
| <u>DISA</u><br>会议室   |                            |             |                  |                |              |            |
| <br>时间设置             |                            |             | 没有定义服务           | 供应商            |              |            |
| <u>特征码</u>           |                            |             |                  |                |              |            |
| 广播与对讲                |                            |             |                  |                |              |            |
| 系统设置                 |                            |             |                  |                |              |            |
| <u>选项</u>            |                            |             |                  |                |              |            |
| <u>等待音乐</u>          |                            |             |                  |                |              | <b>~</b>   |
| 完成                   |                            |             |                  | 😜 In           | ternet 🥢 🖛 🕶 | 🔍 100% 🔻 🔡 |

外線有兩種: PSTN 外線 (FXO)、VOIP外線以及服務供應商類型的外線。

圖 3-7

## 3.3.2.1 模擬外線 (FXO)

## 1. 編輯模擬外線(FXO)

在 PSTN 外線管理介面,在選中的外線埠上點擊 "編輯" 然後在彈出的視窗中修改資訊 1)基本配置

#### ·外線名稱

一個獨特的標籤可以説明你在呼出規則和呼入規則清單中區分外線埠,比如設置成 "Port 5"。

## ·音量設置

設置類比外線口的音量,預設值為40%,通常無需調整。

2) 高級選項

#### ·忙音檢測

主要用於檢測通話是否掛斷或者檢測忙音信令。

#### ·忙音次數

如果忙音檢測功能已啓用,用戶可以規定線路掛斷前需要等待多少聲的忙音。默認的設置是 4聲。

注:忙音次數設置越高,那麼通道掛斷的時間也就越長,但這樣會降低胡亂掛斷的概率。

#### ·忙音模式

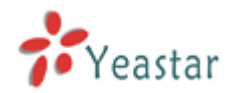

如果忙音檢測已啓用,用戶可以指定忙音信號的節奏。在許多國家,一般是500毫秒靜音, 500毫秒播放。如果使用者指定忙音模式,MyPBX將進一步檢測聲音(聲調)和靜音的長度, 這將進一步降低誤報的可能性。

## ·接收來電

此選項允許使用者自訂何時接收來電信號:

振鈴,當開始響鈴時即接收來電號碼 (來電信令:Bell\_USA,DTMF)

反極,當開始極性反轉時即接收來電號碼(來電信令:V23\_UK,V23\_JP,DTMF) 在響鈴前,在收到鈴聲前就接收(來電信令:DTMF)。

#### ·來電信令

此選項定義了使用何種類型的來電信令:bell (bell202 用於美國),v23\_UK (用於英國),v23\_JP (用於日本),或者dtmf (用於丹麥,瑞士,以及荷蘭)。

| 编辑Analog外线:端口3               |                                                            | X           |
|------------------------------|------------------------------------------------------------|-------------|
| 古机法语                         | 外线名称 <sup>€</sup> 0 : pstn1<br>音量设置€0 : 40% <mark>、</mark> |             |
| □ 俞 叙述领<br>忙音检测 <b>〕</b> : [ | 是 ▼ 忙音?                                                    | ₹数 🛈: 4     |
| 忙音模式(1):                     | /23-Janan ✔                                                | 来电🔃   响铃前 🖌 |
| 小也信え▼・                       | ✓ 保存 ※ 取消                                                  |             |

圖 3-8

## 3.3.2.2 VOIP 外線

## 1. 增加 SIP 外線

使用者必須正確輸入SIP詳細資訊(這是由VOIP運營商提供的),否則SIP外線不能正常工作。

#### ・類型

SIP

## ・提供商名稱

這是一個獨特的標籤,可以幫助你在呼出路由和呼入路由列表中區分外線埠,比如: "yeastar"。

## ·功能變數名稱/IP 地址

服務提供者的功能變數名稱或IP地址;

埠5060: SIP協議的標準埠(如無特別要求請勿更改)。

## . 主域伺服器

VOIP 運營商的伺服器功能變數名稱。

・用戶名

SIP 帳戶,用於註冊SIP通道。

## . 認證名稱

用於SIP認證。 如無特別要求,此欄請留白。

#### ・密碼

SIP 帳戶的密碼

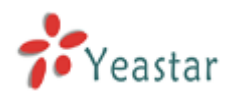

| 新建VOIP外线 |            | X      |
|----------|------------|--------|
| 类型:      | SIP 💌      |        |
| 供应商名称:   |            |        |
| 域名/IP地址: |            | : 5060 |
| 主域服务器:   |            |        |
| 用户名:     |            |        |
| 认证名称:    |            |        |
| 密码:      |            |        |
|          | 启用呼出代理服务器  |        |
|          | 🗸 保存  🗙 取消 |        |

圖 3-9

## 2. 添加IAX外線

使用者必須正確輸入IAX詳細資訊(這是由VOIP運營商提供的),否則IAX外線不能正常工作。

## ・類型

IAX

## ・提供商名稱

這是一個獨特的標籤可以幫助你在呼出路由和呼入路由列表中區分外線埠,比如: "yeastar"。

## ・功能變數名稱/IP 地址

服務提供者的功能變數名稱或IP地址;

埠4569: IAX協議的標準埠(如無特別要求請勿更改)。

・用戶名

IAX 帳戶,用於註冊SIP通道。

## ・密碼

IAX 帳戶的密碼

| 新建VOIP外线 |             | X      |
|----------|-------------|--------|
| 类型:      | IAX 💌       |        |
| 供应商名称:   |             |        |
| 域名/IP地址: |             | : 4569 |
| 用户名:     |             |        |
| 密码:      |             |        |
|          | 🗸 保存 🛛 🗙 取消 |        |
|          |             |        |

圖 3-10

## 3.3.2.3 服務供應商

## 1. 新建服務供應商

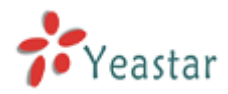

使用者必須正確輸入服務供應商詳細資訊,否則不能正常工作。

#### ·類型

SIP 或 IAX。

## ・提供商名稱

這是一個獨特的標籤可以幫助你在呼出路由和呼入路由列表中區分外線埠,比如:'yeastar'。

## ·功能變數名稱/IP 地址

服務提供者的功能變數名稱或IP地址。

#### 注:

埠5060: SIP協議的標準埠(如無特別要求請勿更改)。

埠4569: IAX協議的標準埠(如無特別要求請勿更改)。

## .DOD 設置

1) DOD(Direct Outward Dialing Number)指定呼出號碼,需要運營商支援。

2) 綁定分機:與呼出號碼對應的分機號;

| 新建服务供应商  |                       | х |
|----------|-----------------------|---|
| 类型:      | SIP 💌                 |   |
| 供应商名称:   |                       |   |
| 域名/IP地址: | : 5060                |   |
| DOD设置    |                       |   |
|          |                       |   |
|          |                       |   |
|          |                       |   |
|          |                       |   |
|          |                       |   |
|          |                       |   |
| DOD :    | 绑定分机: 500 ✔ ↑ Add DOD |   |
|          |                       |   |
|          | ✔ 保存 🙀 取消             |   |

圖 3-11

## 3.3.3 呼出路由

呼出路由主要是用於引導呼出的電話從那些外線呼出。

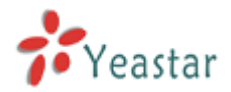

| <i>С</i> вурах – Адаржан | 谜 - Windows Internet Explorer      | c                |                       |                             |
|--------------------------|------------------------------------|------------------|-----------------------|-----------------------------|
| 🗿 🕘 🗸 🖟 http://1w        | 165.5.138/stetic/config/index html | aan 🖌 (B         | 3 🔂 🛪 🖓 Geogra        | [ <b>P</b> ]•]              |
| 文件(2) 偶然(2) 空看(2)        | 物病疾(3) 兰具(1) 彩動(8)                 |                  |                       |                             |
| ★ 收缩块 計量 15+F83 - 小う     | 世12集团电话                            |                  |                       |                             |
| MyPBX                    | Embedded Hybrid IP-PBX for S       | imall Businesses |                       | ·<br>退出                     |
| 秋衣盤将 ⊗                   | ▶ 管理呼出路由 ○                         |                  |                       |                             |
| <u>後路状态</u>              | ◆ 新建呼出输出                           | 呼出路由             |                       |                             |
| 基本设置 🙁                   | 給由名称                               | 너희做式             |                       |                             |
| <u>िश्व</u>              | petnout                            | 9.               | 1419年 🔀 🕅 🕅 🕅 🕅 🕅 🕅 🕅 |                             |
| <u>汁煎</u><br>呼出抹曲        |                                    |                  |                       |                             |
| Auto Provision           |                                    |                  |                       |                             |
| #1.977 (t)               |                                    |                  |                       |                             |
| VE                       |                                    |                  |                       |                             |
| ME编示音                    |                                    |                  |                       |                             |
| <u>明解组</u><br>成入教由       |                                    |                  |                       |                             |
| <u>251</u>               |                                    |                  |                       |                             |
| <b>末秋没</b> 石 ②           |                                    |                  |                       |                             |
| DIBA                     |                                    |                  |                       |                             |
| <u>술값</u> 물              |                                    |                  |                       |                             |
| <u>时间或量</u><br>转行码       |                                    |                  |                       |                             |
| <u>广播与对讲</u>             |                                    |                  |                       |                             |
| 系统设置 ②                   |                                    |                  |                       |                             |
| 322                      |                                    |                  |                       |                             |
| <u>雙接責任</u>              |                                    |                  |                       | <b>M</b>                    |
| 完成                       |                                    |                  | Internet              | ୍ଲ କ ଷ୍ଟାପର କ <sub>ାଇ</sub> |

圖3-12

## 3.3.3.1. 增加呼出路由

點擊 "增加呼出路由" 並且在彈出的視窗中輸入相應的資訊

1) 基本設置

## ·路由名稱

本路由的名稱,比如"Local"或是"LongDistance"等等

## ·呼叫模式

在呼叫模式中,有些字母帶有特別的意義:

X ---- 從O到9的任何數字

Z ---- 從1到9的任何數字

▶ ---- 從2到9的任何數字

[12345-9] ---- 在括弧內的任一數字,在此例子中爲數字 1,2,3,4,5,6,7,8,9

.---- 萬用字元,匹配任何剩餘的:比如 "9011." 匹配任何以9011開頭的(不包含9011 本身)

!---- 萬用字元,結束匹配過程。當確定不需要繼續匹配時,使用該萬用字元。比如你只需要匹配四個號碼,你可以在模式裡面填寫XXXX!

舉個例子,NXXXXXX 可以匹配一個正常的7位數撥號;而1NXXNXXXXX,匹配1開頭, 帶3位數區號加電話號碼。

## ·刪除號碼的位數

允許用戶指定一個位數,當呼叫被送到選定的"使用外線"之前,系統將自動刪除指定位元

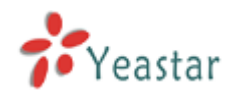

數的號碼;比如,系統想讓使用者在撥打長途號碼前加撥 "9" 這一個數位,然而使用者在 使用類比線路路以及PSTN線路時並未要求加撥 "9",使用者在此可以設置刪除首碼號碼 的個數1位元,從而相應地從號碼最開始的位置刪除一位後再將呼叫送出。

·在呼出號碼前插入號碼

如果使用者的外線需要10位元元數撥號,但用戶更習慣於7位數撥號,這時可以添加3位數 的區號在所有7位元數字串前。用戶也可以給模擬外線預設一個"w"字母以便在呼出前稍 微延遲一些。

·撥出電話的分機

定義哪些分機可以通過該路由呼出。

## ·通過外線呼出電話

定義路由所包含的外線。

| 编辑呼出路由                                            |              | x                                                                                                    |
|---------------------------------------------------|--------------|----------------------------------------------------------------------------------------------------|
| 路由名称 🛈 :                                          | pstnout      |                                                                                                    |
| 呼叫模式€0:                                           | 9.           |                                                                                                    |
| ─────────────────────────────────────             | 1            |                                                                                                    |
| 呼出前预设位数 🗓                                         |              |                                                                                                    |
| ┌── 拨出电话的分机 <sup>①</sup> ──────────────────────── |              |                                                                                                    |
| 可用的分机                                             |              | 选中的                                                                                                    |
| 601(Analog FXS)                                   | »»<br>→<br>← | 500(SIP)         501(SIP)         502(SIP)         503(SIP)         504(SIP)         505(SIP)         506(SIP)         507(SIP) |
| ☐ 通过以下外线呼出 <sup>1</sup>                           |              |                                                                                                    |
| 可用的外线                                             |              | 选中的                                                                                                    |
| test(SIP)<br>yeastar(SIP)                         | >><br>~      | pstn1(Analog FXO)<br>pstn2(Analog FXO)                                                                                          |
|                                                   |              |                                                                                                    |
|                                                   | ✓ 保存         | 2消                                                                                                    |

圖 3-13

## 3.3.3.2. 刪除呼出路由

在選中的外線上點擊"刪除"或直接刪除外線。

## 3.3.4 Auto Provision

使用者使用Auto Provision功能可以方便快捷的配置IP話機。使用該方式配置IP話機可以節省 60%的時間。

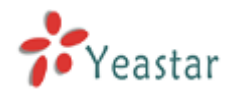

## 3.3.4.1 新建話機

1) 常規

·MAC地址

IP 話機的MAC地址。

## ·用戶名

話機名稱,主要是標識作用。

## ·呼叫等待

啓用該功能,當話機在通話中,允許該話機應答新的呼叫。

## ·帳戶

分機: 帳號的分機號碼。 標識: 帳號標識,顯示在話機的液晶顯示幕上。 啓動: 啓用或者停用帳號。

| 建立新话机                          |         |          | X              |
|--------------------------------|---------|----------|----------------|
| 常规<br>MAC地址:<br>Key As Send: # | 用户      | 『名: Call | Waiting : 启用 🔽 |
| 账户<br>□账户<br>1                 | 分机: 🔽   | 标识:      | Line Active:   |
| KP<br>2                        | 分机:     | 标识:      | Line Active:   |
| □ 账户<br>3                      | 分机:     | 标识:      | Line Active:   |
| □ 账户<br>4                      | 分机: 🔽 🔽 | 标识:      | Line Active:   |
| □ 账户<br>5                      | 分机: 🔽   | 标识:      | Line Active: 🔽 |
| □ 账户<br>6                      | 分机: 🔽 🔽 | 标识:      | Line Active:   |
|                                | ✔ 保     | 存 🗙 取消   |                |

圖 3-14

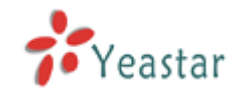

# 3.4 呼入電話控制

## 3.4.1 IVR

當有人呼入到自動話務員(IVR)時,MyPBX首先播放自動話務員提示音(例:自動話務 員提示:"歡迎致電XX公司,售前諮詢請撥1,技術支援請撥2,轉總台請撥0,或直接撥打 分機號"),然後根據呼叫者的二次撥號(DTMF)來自動轉接到對應的分機。

| 🖉 шуғах — 🛧 🛛 🖉 шуғах — | 🗟 - Vindovo Intern        | et Explorer   |                           |                 |            |
|-------------------------|---------------------------|---------------|---------------------------|-----------------|------------|
| 🗿 🖉 🗧 🥻 http://192      | 168.5.138/static/config/i | nder htrl     | ■■ <mark>▼</mark> [B][++] | 🗙 🛛 🚰 Grogie    | [P -]      |
| 文件(2) 領導(2) 空君(2)       | 収定さい ゴ具の) 彩               | (B) (B)       |                           |                 |            |
| 👷 收施关 🚽 16#88 - 小う      | 世12集团电话                   |               |                           |                 |            |
| MyPBX                   | Embedded Hybrid I         | IP-PBX for Sm | all Businesses            |                 | 遇出         |
| 状态监视 ⑧                  | ▶ 管理IVR Φ                 |               |                           |                 |            |
| <u>後始状态</u>             | ◆ 余谷本 MR                  |               | IVR                       |                 |            |
| 基本设置 🔹                  | 名林                        | 受聘            | 允许裁打其他分机                  |                 |            |
| 公紅                      | weicome                   | 660           | ¥ өз                      | San 🔀 🕅 🕅       |            |
| 対弦                      |                           |               |                           |                 | -          |
| Auto Provision          |                           |               |                           |                 |            |
| mi 3 (5.97 2)           |                           |               |                           |                 |            |
| MR C                    |                           |               |                           |                 |            |
|                         |                           |               |                           |                 |            |
| <u>明幹相</u><br>mi ) 26-1 |                           |               |                           |                 |            |
| <u>叶八地田</u><br>武名単      |                           |               |                           |                 |            |
|                         |                           |               |                           |                 |            |
| <u>Λ13%Π</u> Ξ          |                           |               |                           |                 |            |
| <u>482</u>              |                           |               |                           |                 |            |
| <u>时间设置</u>             |                           |               |                           |                 |            |
| <u>特征時</u><br>广播与新进     |                           |               |                           |                 |            |
|                         |                           |               |                           |                 |            |
| 東強波管 8<br>次項            |                           |               |                           |                 |            |
|                         |                           |               |                           |                 |            |
| SIFTER                  |                           |               |                           |                 | ×          |
| 亮戏                      |                           |               |                           | 😝 Internet  🦗 🕶 | 🔍 1005 🔻 👌 |

圖 3-15

## 3.4.1.1 自動話務員

1) 基本設置

## ・號碼

MyPBX 將IVR當作一個分機,用戶可以撥打該號碼進入IVR。

・名稱

IVR名稱 – 用於標識作用。

・提示音

IVR的提示音

## ・播放次數

系統自動播放已選中的IVR語音檔的次數

## ・等待時間

等待按鍵間隔時間:等待用戶輸入號碼之間的時間間隔。

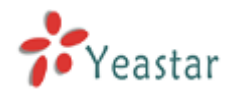

## ·允許撥打其它的分機

如果允許直接呼叫分機時,請啓用該選項

2) 指定按鍵的動作。

選擇按鍵,選擇按鍵對應的動作,然後選擇分機號碼、虛擬分機號碼(響鈴組和自動話 務員的名稱爲虛擬分機)或者直接輸入電話號碼等。

按鍵事件

## ·超時

定義超時動作。在自動話務員提示音播放完後的3秒內沒有輸入DTMF,這就算超時。

## ·無效按鍵

定義無效按鍵動作。如果使用者的按鍵事件在IVR沒有相關定義,那麼這個按鍵事件將觸發 無效行為。

| 编辑IVR welcome |                         |          | X |  |  |  |
|---------------|-------------------------|----------|---|--|--|--|
| 号码①:          | 660                     |          |   |  |  |  |
| 名称①:          | 名称①: welcome            |          |   |  |  |  |
| 提示音🛈:         | default 👻 <u>自定义提示音</u> |          |   |  |  |  |
| 播放次数①:        | 3 🛩                     |          |   |  |  |  |
| 等待时间 🛈 :      | 3 🛩                     |          |   |  |  |  |
|               | 允许拨打其他分机                |          |   |  |  |  |
| □●事件          |                         |          |   |  |  |  |
| 按键            | 动作                      | 目的       |   |  |  |  |
| 0             | 连接到分机 🛛 💙               | 分机 500 💙 |   |  |  |  |
| 1             | 无效 💌                    |          |   |  |  |  |
| 2             | 无效                      | ×        |   |  |  |  |
| 3             | 无效                      | ×        |   |  |  |  |
| 4             | 无效                      | ×        |   |  |  |  |
| 5             | 无效                      | ×        |   |  |  |  |
| 6             | 无效 💌                    | ×        |   |  |  |  |
| 7             | 无效 💌                    |          |   |  |  |  |
| 8             | 无效 💌                    |          |   |  |  |  |
| 9             | 无效 💌                    |          |   |  |  |  |
| #             | 无效 💌                    | ×        |   |  |  |  |
| *             | 无效 💌                    | ×        |   |  |  |  |
| 超时🛈           | 连接到分机 💙                 | 分机 500 💌 |   |  |  |  |
| 无效按键 🛈        | 连接到分机 🛛 💙               | 分机 500 💌 |   |  |  |  |
|               | ✔ 保存                    | ₹ 業取消    |   |  |  |  |

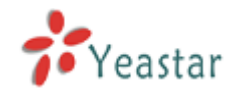

## 3.4.1.2 刪除IVR

選擇您想刪除的項然後按"刪除"鍵。

## 3.4.2 IVR 提示音

## ·錄製IVR提示音

管理員可以根據自身的需求來錄製IVR提示音:

- 1) 點擊 "錄製新的IVR提示音"。
- 2) 在彈出的對話方塊中輸入檔案名,選擇一個分機號碼來進行錄音,比如500。
- 3) 點擊 "錄音" 按鈕,已選中的分機將會振鈴,然後摘機就可以進行錄音了。

| 录制新的IVR提示音                               | X |
|------------------------------------------|---|
| $\dot{\tau} \mu \phi t \phi$             |   |
|                                          |   |
| 抜打该分机: 500 ❤️ 来求制提示音                     |   |
| ■ 「「「「」」 「「」」 「」」 「」」 「」」 「」」 「」」 「」」 「」 |   |

圖 3-17

## ·上傳IVR提示音

- 1) 點擊"上載一個IVR提示音"按鍵,系統將彈出一個上傳語音的視窗;
- 2) 點擊"流覽"選擇一個IVR檔;
- 3) 點擊"上載"鍵,上傳語音檔。

| 上传IVR提示音     | X                                |
|--------------|----------------------------------|
| WAV格式:GS     | 3M 6.10 8.000 kHz, Mono, 1kb/sec |
| 选择要上传的文件 🛈 : | 浏览                               |
| 上传           | ★ 取消                             |
|              |                                  |

圖 3-18

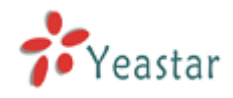

# 3.4.3 響鈴組

| <i>С</i> вугах - <b>↑</b> ₹12∰⊠ц      | 😨 - Vindows Internet Es             | plorer                                             |                  |
|---------------------------------------|-------------------------------------|----------------------------------------------------|------------------|
| 🔄 🕞 🔻 👬 http://192                    | . 168. 9. 138/static/coafig/index h | tr 1 📰 💌 🔁 🚱 😽 🖓 Grogie                            | [ <b>P</b> ]•]   |
| 文件(2) 偶殊(2) 查看(2)                     | - 桃麻亮(3) 兰具(11) 科助(8)               |                                                    |                  |
| 👷 收被决 🔤 🏄 的#88 - 小)                   | 型印集团电话                              |                                                    |                  |
| MyPBX                                 | Embedded Hybrid IP-PB               | C for Small Businesses                             | 合.<br>)距二        |
| 秋嘉盤校 ②                                | ● 管理輸換組 ©                           |                                                    |                  |
| 後路扶產                                  | ◆新建吨份组                              | 管理响铃组                                              |                  |
| 基本设置 (余)                              | 号码 名称                               | 成員                                                 |                  |
| <u> 유해</u>                            | 620 ringgroup_defaul                | t 501(SIP), 502(SIP), 603(SIP), 604(SIP), 505(SIP) | ◎ 編進 業調除         |
| 対理                                    |                                     |                                                    |                  |
| 91回班田<br>Auto Provision               |                                     |                                                    |                  |
|                                       |                                     |                                                    |                  |
| 考入設置 ふ                                |                                     |                                                    |                  |
| 1955<br>1955指示音                       |                                     |                                                    |                  |
| <u>EMSE</u>                           |                                     |                                                    |                  |
| <u>野入語曲</u><br>別なみ                    |                                     |                                                    | Ĩ                |
| #3#                                   |                                     |                                                    |                  |
| 其他我留 🙁                                |                                     |                                                    |                  |
| DBA<br>Artist                         |                                     |                                                    |                  |
| 1000000000000000000000000000000000000 |                                     |                                                    |                  |
| 接近的                                   |                                     |                                                    |                  |
| <u>亡蓋与对进</u>                          |                                     |                                                    |                  |
| 系统设置 🙁                                |                                     |                                                    |                  |
| <u>2000</u>                           |                                     |                                                    |                  |
| 等待音乐                                  |                                     |                                                    | ×                |
| 元成                                    |                                     | 😜 Internet                                         | t 🦓 🕈 💐 100% 🔻 🔬 |

圖 3-19

## 3.4.3.1 創建響鈴組

點擊"新建響鈴組"進入相應介面

1) 基本設置

#### ·響鈴組名稱

給此響鈴組定義一個名稱,比如"銷售"。"響鈴組名稱"即是一個標籤,用戶可以通過此標籤在響鈴組列表中很容易查找到所需內容。

#### ·此響鈴組的號碼

虛擬的分機號碼,用戶可以通過撥打這個號碼來呼叫響鈴組。

## ·策略

此選項爲設置響鈴策略。選項包括

- 1. 同時振鈴:所有分機都在同一時刻響鈴直到有人應答為止。
- 2. 有序振鈴: 按順序振鈴每台分機。

#### ·每個成員的響鈴時間

1) 響鈴每個分機的時間

有序振鈴策略時,在MyPBX 響鈴下一個分機前,這個分機將振鈴的秒數。

## 2) 超時

同時響鈴策略時,所有分機同時響鈴的最大時間,默認為60秒。

## ·響鈴組成員

可以從顯示的所有使用者中選中一些成為本響鈴組的成員。

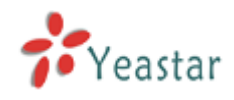

## ·如無人應答則

如果本響鈴組的分機成員均未能應答該來電,則按此設置處理。

| 備註 | :本組的歡迎音樂可以在 | "系統設置" | —> | "選擇" | —> | "等待音樂" | 選項中作更改 |
|----|-------------|--------|----|------|----|--------|--------|
|----|-------------|--------|----|------|----|--------|--------|

| 编辑响铃组 - ringgroup_default                                                                    |                                                                                                    | Х                |
|----------------------------------------------------------------------------------------------|----------------------------------------------------------------------------------------------------|------------------|
| 响铃组名称 €:<br>响铃组号码 €:<br>策略 €:<br>超时 €:                                                       | ringgroup default<br>620<br>同时响铃 🖌<br>60                                                                                                    |                  |
| □ 响铃组成员 ● 可用分机                                                                               | 已选项                                                                                                    |                  |
| 500(SIP)<br>506(SIP)<br>507(SIP)<br>508(SIP)<br>509(SIP)<br>510(SIP)<br>511(SIP)<br>512(SIP) | >>>       501(SIP)         502(SIP)       503(SIP)         504(SIP)       504(SIP)         505(SIP)       505(SIP)                                                                                                    |                  |
|                                                                                              |                                                                                                    |                  |
| 一如成员未接听:<br>目的地:                                                                             | <ul> <li>○ 结東通话</li> <li>● 分机</li> <li>分机 500</li> <li>● VoiceMail</li> <li>○ VoiceMail</li> <li>○ VoiceMail</li> <li>○ VoiceMail</li> <li>○ IVR</li> <li>IVR welcome</li> <li>○ 阿铃组</li> <li>□ 阿铃组 ringgroup_default</li> <li>○ 会议室</li> <li>- 640</li> </ul> | •<br>•<br>•<br>• |
|                                                                                              | ✓保存 ※取消                                                                                                    |                  |

圖 3-20

## 3.4.3.2 刪除響鈴組

選中您想刪除的項目,按"刪除"鍵。

## 3.4.4 呼入路由

呼入路由主要是用於引導在上班或下班時間內的來電。

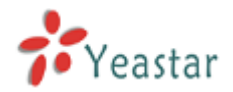

| C myrda - 小型1F集团电    | 谜 - Windows Internet Explorer      |                 |                               |                                             |                |
|----------------------|------------------------------------|-----------------|-------------------------------|---------------------------------------------|----------------|
| 🗿 🖉 = 🚰 http://182   | 168.5.138/static/config/index.html |                 | ■ <b>-</b> [B [4]  <b>x</b> ] | 🛃 Geogle                                    | [ <b>P</b> ]•] |
| 文件(2) 構築(2) 空看(2)    | 收藏来(3) 兰具(2) 帮助(8)                 |                 |                               |                                             |                |
| 👷 收施决 🔤 🏄 16#88 - 小子 | 200集团电话                            |                 |                               |                                             |                |
| MyPBX                | Embedded Hybrid IP-PBX for S       | mall Businesses |                               |                                             | ·<br>混出        |
| 状态数积 ②               | ▶ 管理呼入論由 ↔                         |                 |                               |                                             |                |
| <u>後路扶茲</u>          | ● 新建呼入输出                           | 管理呼             | 入路由                           |                                             |                |
| 憲本設置 🙁               | 給由名称                               | DID号码           | 来电号码                          |                                             |                |
| <u>公和</u>            | petrin                             |                 |                               | 1041年1月1日 1月1日 1月1日 1月1日 1月1日 1月1日 1月1日 1月1 |                |
| 対処<br>時間禁止           |                                    |                 |                               |                                             |                |
| Auto Provision       |                                    |                 |                               |                                             |                |
|                      |                                    |                 |                               |                                             |                |
| VE O                 |                                    |                 |                               |                                             |                |
| <u>NE提示音</u>         |                                    |                 |                               |                                             |                |
| <u>吃除但</u>           |                                    |                 |                               |                                             |                |
| <u>呼入邦由</u><br>第次に   |                                    |                 |                               |                                             |                |
| mg+                  |                                    |                 |                               |                                             |                |
| 其他设置 🙁               |                                    |                 |                               |                                             |                |
| DIBA<br>会议室          |                                    |                 |                               |                                             |                |
| 11111                |                                    |                 |                               |                                             |                |
| <u>特征码</u>           |                                    |                 |                               |                                             |                |
| <u>二週与附近</u>         |                                    |                 |                               |                                             |                |
| 系统设置 🙁               |                                    |                 |                               |                                             |                |
| 3 <u>373</u>         |                                    |                 |                               |                                             |                |
| - <u>空管宣注</u><br>主が  |                                    |                 |                               | A Tabarat                                   | M 1005 - 7     |
| 32A                  |                                    |                 |                               | Turcemer 44                                 | A 1008 A 1     |

圖 3-21

## 3.4.4.1 創建呼入路由

點擊"新建呼入路由"進入相應的介面

1) 基本設置

## ·路由名稱

此呼入路由的名稱,比如 "pstncallin" 等等

#### ·DID號碼

設置匹配的外線DID號碼。若要匹配任何或沒有DID號碼,請將該設置留空。只有服務供應 商或者E1類型的線路需要該設置。

您可以用模式匹配來匹配特定範圍的號碼。

## ·來電號碼

設置匹配的來電號碼,若要匹配任何或沒有來電號碼,請將該設置留空。您還可以用模式匹配來匹配特定範圍的號碼。

## 注:模式匹配

定義匹配的來電號碼,只有匹配的來電號碼才能呼入。留白此項來匹配任何或是無CID 資訊。

在模式中,有些字母帶有特別的意義:

X ... 匹配從O到9的任何數字

Z ... 匹配從1到9的任何數字

N ... 匹配從2到9的任何數字

[12345-9] ... 在括弧內的任一數字, 在此例子中為數字 1,2,3,4,5,6,7,8,9

····· 萬用字元,匹配任何剩餘的:比如 "9011."匹配任何以9011開頭的(不包含9011 本身)

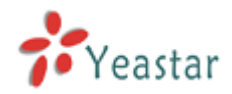

... 萬用字元,結束匹配過程。當確定不需要繼續匹配時,使用該萬用字元。比如你只需要匹配四個號碼,你可以在模式裡面填寫XXXX!

舉個例子, NXXXXXX 可以匹配一個正常的7位數撥號; 而1NXXNXXXXX, 匹配1開頭, 帶3位數區號加電話號碼。

2) 外線系列

在此所有外線都被列出. 確認所需外線後加入呼入路由。

3) 在工作時間

用戶可以選擇在營業時間時將來電如何轉接應答。

4) 在非工作時間

用戶可以選擇在非營業時間時將來電如何轉接應答。

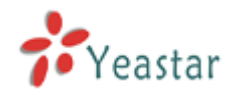

| 常规            |             |                   |            |                       |   |
|---------------|-------------|-------------------|------------|-----------------------|---|
|               | 路由名称①       | nstnin            |            |                       |   |
|               | DID是机 🕦     |                   |            |                       |   |
|               | * 由 묵 집 🛈   |                   |            |                       |   |
| ~             |             | •                 |            |                       |   |
| 外线①           | ы <u>ке</u> |                   |            | 고산성                   |   |
| чля           | 17135       |                   |            | 6.选择                  |   |
| test(SIP)     |             | »»                | pstn1(Anal | og FXO)               |   |
| yeastar(SIP)  |             | $\rightarrow$     | pstnztAnai | og FXO)               |   |
|               |             |                   |            |                       |   |
|               |             | <u> </u>          |            |                       |   |
|               |             | ~~                | L          |                       |   |
| H → HF 由土 (河) |             |                   |            |                       |   |
| T'ATA 1 (4)   |             | ○ 结束通话            |            |                       |   |
|               |             | 0<br>分和           |            | 分机 500                | ~ |
|               |             | C VoiceMail       |            | VoiceMail 500         | ~ |
| 目的地           | b.          |                   |            | IVR welcome           | ~ |
| H # 4 4 4     | <u>.</u>    | C 响绘组             |            | 响铃组 ripggroup, defaut | ~ |
|               |             | ○ 小1772组<br>〇 本初会 |            | - 1910 <u>- 640</u>   |   |
|               |             |                   |            |                       |   |
|               |             | DISA              |            |                       | * |
| 非上班时间         |             |                   |            |                       |   |
|               |             | ○ 结束通话            |            |                       |   |
|               |             | ○ 分机              |            | 分机 500                | * |
|               |             | C VoiceMail       |            | VoiceMail 500         | * |
| 目的地           | <u>b</u> :  | IVR               |            | IVR welcome           | * |
|               |             | ○ 响铃组             |            | 响铃组 ringgroup_defaut  | * |
|               |             | ○ 会议室             |            | 会议室640                | * |
|               |             | C DISA            |            |                       | * |
|               |             |                   |            |                       |   |

圖 3-22

## 3.4.4.2 刪除路由

選中您想要刪除的專案,然後按"刪除"鍵

## 3.4.5 黑名單

黑名單是一項簡單易用的來電拒絕功能,它會拒接任何你不想接的來電。

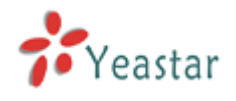

如果來電號碼在黑名單中,呼叫者將被提示: "

The number you have dialed is not in service. Please check the number and try again" ,然後來電會自動掛斷。

## 3.4.5.1 添加黑名單

點擊"新建黑名單"進入相應的介面,如下圖。

| 新建黑名单 | x |
|-------|---|
| 号码❶ : |   |
| ✓ 保存  |   |

圖 3-23

#### ·號碼

輸入要列為黑名單的電話號碼。

| 🌈 вурох - 小型аржан    | 🗟 - Windows Internet Explorer      |               |             |                |
|----------------------|------------------------------------|---------------|-------------|----------------|
| 🔄 🕒 🗸 http://www.    | 165.5.138/stelle/config/index html | 💷 🔽 🖪 🖽 🗙     | 🛛 🚰 Geogle  | [P]·]          |
| 文件(2) 構築(2) 査者(2)    | 收藏来函 兰具创 帮助他                       |               |             |                |
| 👷 收缩决 🔤 🚰 16#88 - 小3 | 世12集团电话                            |               |             |                |
| MyPBX                | Embedded Hybrid IP-PBX for Sma     | II Businesses |             | <u></u><br>28日 |
| 状态数积 ②               | ▶ 管理黑名单列表 中                        |               |             |                |
| 後離決直                 | ▶ 新建開名单                            | 管理黑名单列表       |             |                |
| 基本设置 🙁               | 黑名单                                |               |             |                |
| ्रम                  | 12345678                           |               | <b>※</b> 順等 |                |
| 対処                   |                                    |               |             |                |
| Auto Provision       |                                    |               |             |                |
|                      |                                    |               |             |                |
| 17.00 O              |                                    |               |             |                |
| <u>いて掲示音</u>         |                                    |               |             |                |
| <u>明確相</u>           |                                    |               |             |                |
| <u>野六塔曲</u><br>国会社   |                                    |               |             |                |
|                      |                                    |               |             |                |
| X他设置 ③               |                                    |               |             |                |
|                      |                                    |               |             |                |
| <u>时间装置</u>          |                                    |               |             |                |
| <u>特征時</u><br>古餐日報注  |                                    |               |             |                |
| <u></u>              |                                    |               |             |                |
| 東施設置 📀               |                                    |               |             |                |
| <u>运过</u><br>带装音乐    |                                    |               |             |                |
| 売だ                   |                                    |               | 😜 Internet  |                |

圖 3-24

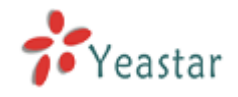

3.5 其它設置

## 3.5.1 DISA

DISA(Direct Inward System Access),授權使用者從外線撥入到MyPBX電話系統,然後使用系統內部的語音網路資源撥打電話(例如撥打長途等)。

通常用戶通過外線號碼呼入到達DISA後,如果DISA配置了密碼,系統將提示使用者輸入密碼 並按#號鍵結束,如果密碼正確了,使用者將聽到撥號聲,然後撥打所要撥打的電話號碼就 可以了。

| <i>С</i> вурах - АД1РЖЫЩ | ∰ - Findows Internet Explorer                         |              |
|--------------------------|-------------------------------------------------------|--------------|
| 🗿 🗸 🖓 Hilp://192         | 185.5.138/statio/config/index.html 💷 🖌 🔂 🖓 🐼 🏭 Grogie | [P]-]        |
| 文件(2) 構築(2) 空看(2)        | 収載(A) 工具(C) 科助(B)                                     |              |
| 👷 收缩决 🔤 🙀 16开88 - 小子     |                                                       |              |
| MyPBX                    | Embedded Hybrid IP-PBX for Small Businesses           | 。<br>退出      |
| 状売盤料 ⊗                   | ▶ 管理DISA ゆ                                            |              |
| <u>後路扶盗</u>              | ◆ 新建DISA 管理DISA                                       |              |
| 基本设置 🙁                   | 没育定义DISAI                                             |              |
| <u>公</u> 紙<br>11-11      |                                                       |              |
| 21 <u>99</u><br>呼出講曲     |                                                       |              |
| Auto Provision           |                                                       |              |
| a63.1879 (A)             |                                                       |              |
| VE                       |                                                       |              |
| NE提示查                    |                                                       |              |
| <u>Elekt</u>             |                                                       |              |
| <u>呼入経由</u><br>第2年10     |                                                       |              |
|                          |                                                       |              |
| 其他设置 🙁                   |                                                       |              |
| D18A<br>会议室              |                                                       |              |
| 11111                    |                                                       |              |
| <u>特征時</u>               |                                                       |              |
| <u>广播与对讲</u>             |                                                       |              |
| <b>系统设置</b> 🙁            |                                                       |              |
| 3 <u>573</u>             |                                                       |              |
| <u> </u>                 | Takurak 🔿 -                                           | M 1000       |
| 2220                     | 🔮 Internet 🛛 🖧 👻                                      | af 1002 + 15 |

圖 3-25

點擊 "新建DISA"來進入DISA配置頁面,如下圖。

1) 基本設置

#### ·名稱

DISA名稱,主要用於標識。

·密碼 (PIN碼)

設置DISA密碼。

## ·超時時間

超時時間默認為10秒,超時時間設置長一點,否則不等你輸入完畢就掛斷。

#### ·按鍵超時

等待輸入DTMF的超時時間(預設値為5秒)。

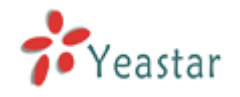

2) 適用的呼出路由。

#### ·可用的呼出路由

改視窗顯示了所有可用的呼出路由。

## ·選擇的呼出路由

用於DISA功能的呼出路由。

| 新建DISA                         |                    | X      |  |  |  |
|--------------------------------|--------------------|--------|--|--|--|
|                                |                    |        |  |  |  |
|                                | 名称 🛈 :             |        |  |  |  |
|                                | PIN <sup>1</sup> : |        |  |  |  |
|                                | 响应超时 🛈 : 10        |        |  |  |  |
|                                | 按键超时 🛈 : 5         |        |  |  |  |
| 66 (#= III 65.000 (J), 82 (± 🚱 |                    |        |  |  |  |
| 所使用的呼出路田 <b></b><br>可用的吗       | 出路由                | 已选呼出路由 |  |  |  |
| pstnout                        | »»                 |        |  |  |  |
|                                | $\rightarrow$      |        |  |  |  |
|                                |                    |        |  |  |  |
|                                | ←                  |        |  |  |  |
|                                | ««                 |        |  |  |  |
|                                |                    |        |  |  |  |
|                                | 🖌 保存 🛛 🗙 🏾         | 反消     |  |  |  |
| ▼ 保存 ※ 取消                      |                    |        |  |  |  |

圖 3-26

## 3.5.2 會議

點擊 "新建會議室"來進入相應頁面。

#### ·會議室號碼(分機)

撥打此分機號碼進入會議室。

## ·密碼 (PIN碼)

設置一個可選的PIN 碼,比如"1234",用戶如想進入會議室必須先輸入此PIN碼。

| 新建会议室           | X  |
|-----------------|----|
|                 |    |
| 会议室号码♥: 040     |    |
| 密码(PIN码) 🛈: 123 |    |
|                 |    |
| 保存 ★ 耳          | 又消 |
|                 |    |

圖 3-27

## 3.5.3 時間限制

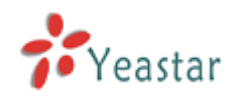

## 用戶可以在此設置營業時間

| 🏉 LyPBX - 小型IP集团电    | 舌 - Vindows In      | ternet Explorer              |                   |                   |            |
|----------------------|---------------------|------------------------------|-------------------|-------------------|------------|
| 💽 🗢 才 http://192.:   | 168.5.139/static/co | nfig/index.html              | 🎫 🖌 🐼 🗲 🗙 🚮 Goog  | zle               | <b>P</b> - |
| 文件(E) 编辑(E) 查看(V)    | 收藏夹(A) 工具(I         | ) 帮助(H)                      |                   |                   |            |
| 🚖 收藏夹 📝 MyPBX - 小型   | IP集团电话              |                              |                   |                   |            |
| MyPBX                | Embedded Hyt        | rid IP-PBX for Small Busines | Ses               |                   | <u>退出</u>  |
| 状态监控 📀               | ▶ 时间设置 ©            |                              |                   |                   |            |
| 线路状态                 | 常規                  |                              |                   |                   |            |
| 基本设置                 | ○ 启用时间设置            | <ul> <li>不启用时间设置</li> </ul>  |                   |                   |            |
| <u>外线</u>            | 设置办公时间              |                              |                   |                   | =          |
| <u>呼出路由</u>          |                     | <b>レ</b> た                   | デケ                | +nTIT             |            |
| Auto Provision       |                     | T.+                          | r+                | ЛЦЭГ              |            |
| 呼入设置 🙁               | 星期一                 | 08:30 💌 - 12:00 💌            | 14:00 💙 - 18:00 💙 | 19:00 💙 - 22:00 💙 |            |
| <u>IVR提示音</u><br>响铃组 | 星期二                 | 08:30 💙 - 12:00 💙            | 14:00 💙 - 18:00 💙 | 19:00 🗸 - 22:00 🗸 |            |
| <br><u>呼入路由</u>      | 星期三                 | 08:30 💙 - 12:00 🌱            | 14:00 🖌 - 18:00 🖌 | 19:00 💙 - 22:00 💙 |            |
| 其他设置                 | 星期四                 | 08:30 💙 - 12:00 💙            | 14:00 💙 - 18:00 💙 | 19:00 🗸 - 22:00 🗸 |            |
| DISA                 | 星期五                 | 08:30 💙 - 12:00 🌱            | 14:00 🛩 - 18:00 🛩 | 19:00 🖌 - 22:00 🖌 |            |
| <u> </u>             | 星期六                 | 09:00 🖌 - 12:00 🖌            | 00:00 💙 - 00:00 💙 | 00:00 🖌 - 00:00 🖌 |            |
| <u>特征码</u><br>广播与对进  | 星期天                 | 00:00 💙 - 00:00 💙            | 00:00 💙 - 00:00 💙 | 00:00 🗸 - 00:00 🗸 |            |
| <u>系统设置</u>          |                     | [                            | ✔ 保存 ¥ 取消         |                   |            |
| <u> </u>             |                     |                              | (a) Int           | ernet 🥠 🗸 🤄       | 100% -     |

圖 3-28

## 3.5.4 特徵碼

1. 基本設置

## ・一鍵錄音

使用者在與對方語音通話時可以在話機上按\*1鍵來錄音(\*1是默認設置)

## ·用於查詢語音留言的號碼

用戶可以在其話機上撥打\*2來收聽自己的語音留言(\*2是默認設置)

#### ·盲轉移

用戶可以通過在其話機上撥打此特徵碼將來電全部盲轉移至其它分機或固話或行動電話上 (系統沒有預設設置,使用者需要預先設置特徵碼)

## ·指定轉移

用戶可以在其話機上撥打\*3將來電轉移,等目的轉移方接通電話後再掛機(\*3是默認設置) 注:此功能和盲轉移略有不同。盲轉移是不論目的轉移方是否接通電話,轉移方在電話轉移 後將自動掛機,指定轉移是轉移方可以等目的轉移方確定接通電話並雙方通話後再掛機。

## ·呼叫截答

用戶可以在其話機上撥打\*4 截答來電呼叫(\*4是默認設置)。 注:用戶要在同一個組才可以使用該功能。

## ·截答指定分機

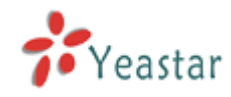

用戶可以在其話機上撥打\*04+分機號,來截答指定分機(\*04是默認設置)。

#### ·廣播

定義用於發起廣播的特徵碼,使用者可以在話機上撥該特徵碼+分機號來實現對講。例如, 設置這個値為\*5,用戶就可以通過撥打\*5501來和501分機實現對講。

2. 呼叫停泊參數

#### ·呼叫停泊

用戶可以在其話機上撥打\*6將來電停泊(\*6是默認設置)

#### ·電話將停泊在哪個分機上

用戶可以將呼叫停泊在特定的分機上,然後在任何一部話機上呼叫該特定分機得以繼續該通話。

#### ·呼叫停泊的時間

一通來電可以被停泊的最長時間,以秒為單位。

3. 呼叫轉接參數

#### ·重設為預設値

用戶可以在話機上撥\*70將來電轉接重設為預設值 (\*70是默認設置) 備註:當恢復爲默認設置時,來電轉接的預設值如下: 總是轉接:不啓用 忙線時轉接到語音信箱:啓用 無人應答時轉接到語音信箱:啓用 発打擾:不啓用

#### ·啓用"總是轉接"

用戶可以在話機上撥\*71來啓用 "總是轉接" 功能 (\*71為默認設置)

#### ·不啓用"總是轉接"

用戶可以在話機上撥\*071來禁用 "總是轉接" 功能 (\*071為默認設置)

#### ·啓用"忙轉移"

用戶可以在話機上撥\*72來啓用"忙轉移"功能 (\*72為默認設置)

#### ·不啓用"忙轉移"

用戶可以在話機上撥\*072來禁用"忙轉移"功能(\*072為默認設置)

#### ·啓用"無人應答轉接"

用戶可以在話機上撥\*73來啓用"無人應答轉接"功能(\*73為默認設置)

#### ·不啓用"無人應答轉接"

用戶可以在話機上撥\*073來禁用 "無人應答轉接" 功能 (\*073為默認設置)

#### ·轉接到電話號碼

用戶可以在話機上撥\*74 將來電轉接到指定號碼 (\*74為默認設置)

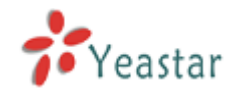

備註:用戶可以通過撥打\*74+電話號碼的方式來啓動此功能,比如說:撥打\*74501,來 電將被轉接到分機501上。

## ·轉接到語音留言

用戶可以在話機上撥\*074將來電轉接到語音留言(\*074是默認設置)

## ·啓用"免打擾"

用戶可以在話機上撥\*75來啓用 "免打擾"功能 (\*75是默認設置)

#### ·不啓用"免打擾"

用戶可以在話機上撥\*075來禁用 "免打擾"功能 (\*075是默認設置)

| 🖉 вурах — АДаржан        | 🗟 - Windows Internet Explorer      |                         | 1                   |                |
|--------------------------|------------------------------------|-------------------------|---------------------|----------------|
| 🗿 🕘 🗸 👘 http://182.      | 165.5.138/static/config/index html | ■■ <u>▼</u> [B [+) ×]   | 🛃 Grogi e           | [ <b>P</b> ]•] |
| 文件(2) 編編(2) 空看(2)        | 収定来(4) 工具(7) 帮助(8)                 |                         |                     |                |
| 👷 收报关 🚽 16#83 - 小3       | 如果因电话                              |                         |                     |                |
| <b>My</b> PBX            | Embedded Hybrid IP-PBX for Sm      | all Businesses          |                     | <u>م</u>       |
| 秋素盤校 🙁                   | ▶ 特征码 ⇔                            |                         |                     | - 1            |
| <u>後路状态</u>              | 堂規                                 |                         |                     |                |
| 董本设置 ②<br>公              |                                    | ✓ 11 一被录音               |                     |                |
| <u>外级</u><br><u>呼出提曲</u> |                                    | ▶ 12 物所语音留言             |                     |                |
| Auto Provision           |                                    | ■ *3 捕車執移               |                     |                |
| ■「入設置 念<br>VR            |                                    | ✓ 13 當特診                |                     |                |
| <u>14時提示音</u><br>乾燥道     |                                    | 14 时叫截答③                |                     |                |
| <u>呀入路曲</u><br>黑名单       |                                    | ▶ 104 截容指定分机 🛈          |                     |                |
| *1120 ©                  |                                    | ₽ *5 r# <b>8</b>        |                     |                |
| <u>DBA</u><br>4.21支      | 呼叫萨泊谈置                             |                         |                     |                |
| <u>时间决定</u>              |                                    |                         |                     |                |
| <u>特征時</u>               | 呼叫 序泊:                             | *6                      |                     |                |
| <u>—10</u> 与39月          | 用于停泊的号码范围;                         | 690-699) (河南): 690-699) |                     |                |
| <b>系统设置</b> 🙁            | 停泊时间(沙) 🤑                          | 60                      |                     |                |
| <u>進73</u><br>常装音乐       | 12 al 44 20 10 48                  |                         |                     |                |
| 売成                       |                                    |                         | 🚱 Internet  🧟 🗸 🔍 🕅 | 0% * "d        |

圖 3-29

## 3.5.5 廣播與對講 (paging and intercom)

廣播與對講(paging and intercom)功能是專為那些具有廣播或對講功能的話機而準備的。用戶利用此功能可以在一部話機或是集團電話上通過電話機來發佈公告。被呼叫方的話機並不會振鈴而是立即進入對講模式。

本部分是用於配置集體廣播和對講的,單獨的對講功能可以在特徵碼部分配置。

該功能可以和Yealink(億聯)的T28,T26,T20,T10T以及T9CM話機配合使用, 也可以和其他廠商的SIP話機相容(不是ATAS)。任何電話只要一直設置在自動回應狀態
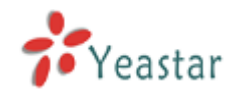

後也可以支援此項功能。

例:如圖3-23,建立了一個廣播組 630 (包含分機501~520)。

當分機599想給501~520分機發佈公告時,就可以通過撥打630來發佈廣播。

| 🏉 TyPBX - 小型IP集团电                                                                         | 选 - Vindows Internet Explorer                                                                                                    |                |
|-------------------------------------------------------------------------------------------|----------------------------------------------------------------------------------------------------|----------------|
| 🔆 🗢 🗣 http://192                                                                          | . 168. 5. 139/static/config/index. html 📧 🖌 🕅 🗲 🗙 🚼 Google                                                                                                    | <b>P</b> -     |
| 文件(E) 编辑(E) 查看(Y)                                                                         | 收藏夹 (à) 工具 (I) 帮助 (b)                                                                                                    |                |
| 🚖 收藏夹 😽 MyPBX - 小                                                                         | 型IIP集团电话                                                                                                    |                |
| MyPBX                                                                                     | Embedded Hybrid IP-PBX for Small Businesses                                                                                                    | <u>^</u><br>退出 |
| 状态监控 📀                                                                                    | 「たいたい」である。<br>「「「「」」では、「」」では、「」」では、「」」では、「」」では、「」」では、「」」では、「」」では、「」」では、「」」では、「」」では、「」」では、「」」では、「」」では、「」」では、「」」では、「」」では、「」」では、                                                                                                    | _              |
| 线路状态                                                                                      | 广播与对讲                                                                                                    |                |
| 基本设置 ②<br>分机<br>外线<br>呼出路由<br>Auto Provision                                              | 广播与对讲(paging and intercom)功能是专为那些具有广播或对讲功能的话机而准备的。用户利用此功能可以在一部话机或<br>是集团电话上通过电话机来发布公告。被呼叫方的话机并不会振铃而是立即进入对讲模式。本部分是用于配置集体广播和对<br>讲的,单独的对讲功能可以在特征码部分配置。<br>该功能可以和Yealink(亿联)的T28,T26,T20,T10T以及T9CM话机配合使用,也可以和其他厂商的SIP话机兼容(不是<br>ATAS)。任何电话只要一直设置在自动应答状态后也可以支持此项功能。 |                |
| 呼入设置 📀                                                                                    | ◆ 新建广播组                                                                                                    |                |
| <u>IVR</u><br><u>IVR提示音</u><br><u>响铃组</u><br><u>呼入路由</u><br><u>果名单</u>                    |                                                                                                    |                |
| 其他设置         ②           DISA            会议室            时间设置            特征码         广播与对进 |                                                                                                    |                |
| 永筑改直 🔷<br><u>选项</u>                                                                       |                                                                                                    |                |
|                                                                                           | 😜 Internet 🦓 - 🔍 10                                                                                                    | )0% <b>*</b>   |

圖 3-30

點擊"新建廣播組"進入頁面

#### ・廣播組的號碼

此選項定義了廣播組的虛擬分機號,分機可以撥打該虛擬分機號來進行廣播。

・雙工

廣播是一種典型應用就是用於通知,雙工主要是用來定義雙方之間通話的模式。

1) 啓用:

使廣播達到全雙工,也就是說此廣播組內的所有電話分機都可以進行通話並且大家都 能聽見通話的內容。這項功能也相當於一個"即時會議"。

2) 不啓用:

此時廣播組內的電話分機只能聽到發起者的聲音。

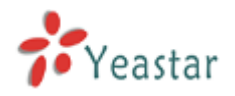

| 新建广播组                                                                            |                    | X |
|----------------------------------------------------------------------------------|--------------------|---|
|                                                                                  | 号码①: 630<br>双工①: 🔽 |   |
| 一 <sub>风页</sub><br>可用分机                                                          | 已选                 |   |
| 500(SIP)<br>501(SIP)<br>502(SIP)<br>503(SIP)<br>504(SIP)<br>505(SIP)<br>507(SIP) |                    |   |
|                                                                                  | ✔ 保存 ¥取消           |   |

圖 3-31

# 3.6 系統設置

# 3.6.1 選項

#### 1) 常規設置

## ·超時設置

在將來電被發送到使用者的語音留言信箱前保持振鈴的秒數。

## ・最長通話時間

一通電話被允許達到的最長通話時間。如設置為0則取消此限制。

## ·等待音樂

當呼叫被保留的時候,將會聽到該音樂。

#### ·聲調地區

請選擇您所在國家或是離您最近的鄰國作爲默認聲調音(比如撥號聲,忙音,響鈴音等)。

#### ·HTTP埠

HTTP會話綁定的埠,默認是80

#### 2) 分機參數

·用戶分機 預設値為分機從500到616

## ・響鈴組分機

預設値為620至629

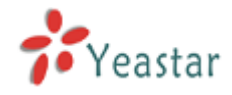

#### ・廣播組分機

預設値從630至639

#### ・電話會議分機

預設値為從640至659

#### ・IVR 分機

預設値為從660到689

| 🌈 TyPBX - 小型IP集团电              | 話 - Vindows Internet Explorer                       |              |
|--------------------------------|-----------------------------------------------------|--------------|
| 🔆 🗢 🗸 http://192.              | 188.5.139/static/config/index.html 📧 💌 🗟 🕁 🗙 Google | <b>P</b> -   |
| 文件(E) 编辑(E) 查看(V)              | 收藏夹 (4) 工具 ① 帮助 ④                                   |              |
| 🚖 收藏夹 📝 MyPBX - 小型             | UIP集团电话                                             |              |
| MyPBX                          | Embedded Hybrid IP-PBX for Small Businesses         | 退出           |
| 状态监控 🙁                         | ▶ 常規设定 ↓                                            |              |
| <u>线路状态</u>                    | 常规设定                                                |              |
| 基本设置                           | 振铃时间€1:30 秒                                         |              |
| <u>分机</u>                      | 最大通话时长: <b>1</b> 6000 秒                             | =            |
| <u>外线</u><br>1954-198-1-       | 等待音乐: sunshine 🔽                                    |              |
| <u>ு கலை</u><br>Auto Provision | 声调地区①;United States/North America                   |              |
|                                | 网页(HTTP)访问端口€: 80                                   |              |
| MR VR                          | ○ 分机范围设定:                                           |              |
| <u>IVR提示音</u>                  | 用户分机: 500 至 616                                     |              |
| <u>响铃组</u>                     | 响铃组分机: 620 至 629                                    |              |
| <u>呼入路由</u><br>里名单             | 广播组分机: 630 至 639                                    |              |
|                                | 会议室分机: 640 至 659                                    |              |
| 其他设置 🙁                         | IVR分机: 660 至 689                                    |              |
| <u>DISA</u><br>会议室             |                                                     |              |
| <br><u>时间设置</u>                | "恢复默认1直                                             |              |
| <u>特征码</u><br>亡# ENH#          |                                                     |              |
| / 抽一句 / 1) (升                  |                                                     |              |
| 系统设置                           | ✔ 保存 🔰 取消                                           |              |
| <u>选项</u>                      |                                                     | <b>~</b>     |
| 完成                             | 😜 Internet 🦛 -                                      | - 🔍 100% 🔻 🛒 |

圖 3-32

# 3.6.2 等待音樂

管理員可以通過該頁面上傳等待音樂:

- 1) 在該頁面點擊 "Upload Music On hold Prompt" 按鈕;將會彈出一個檔的頁面。
- 2) 點擊 "Browse" 按鈕,選擇要上傳的檔。
- 3) 點擊 "Upload" 上傳語音檔。
- 注: 語音檔的格式必須為: GSM 6.10, 8.000kHz, Mono, 1kb/sec。

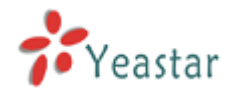

| 上传等待提示音      | x                                 |
|--------------|-----------------------------------|
| wav文件格式:C    | SSM 6.10 8.000 kHz, Mono, 1kb/sec |
| 选择要上传的文件 🛈 : | 浏览                                |
| 上传           | ★取消                               |
|              |                                   |

圖 3-33

# 3.6.3 SIP 設置

1) 常規設置

#### ·UDP 埠

UDP 埠綁定的SIP標準埠為5060。

#### ·RTP 埠初始

RTP 埠初始自,預設值為:10001。

#### ·RTP 埠結束

RTP 埠結束至,預設值為:10200。

·DTMF 模式 設置預設的 dtmf 模式來發送DTMF,預設值為: rfc2833

#### ·最大註冊時間週期

默認 3600秒

#### ·最小註冊時間週期

默認60 秒

·呼入/呼出註冊時間

呼入/呼出的默認註冊週期

#### ·註冊嘗試

在SIP註冊放棄之前發送註冊請求的資訊的次數。默認為O(沒有限制)。

#### ·註冊超時

在SIP註冊超時之前等待對方響應的秒數。默認為20秒。

#### ·視頻支援

是否啓用視頻,預設為啓用。

#### 2) NAT

**注**:只有在使用外部註冊分機時,才需要配置。

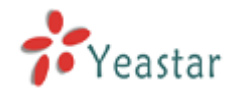

#### ·外部IP

如果我們在一個NAT後面,我們將把這個位址放到我們的呼出SIP資訊包裡面。

#### ·外部功能變數名稱

您可以指定一個外部功能變數名稱,MyPBX 將定期執行DNS查詢。不推薦用於生產環境! 使用外部代替。

#### ·外部刷新

在使用後多久刷新一次外部功能變數名稱。您可以在下面的欄位中指定一個本地網路

#### ·本地網路位址

"192.168.0.0/255.255.0.0" :所有 RFC 1918 位址都是本地網路;
"10.0.0.0/255.0.0.0" :也是 RFC1918;
"172.16.0.0/12" :另一個RFC1918當中的CIDR標誌法;
"169.254.0.0/255.255.0.0" : Zero conf local network。

## ·NAT 模式

全域的NAT設置(對所有peers和用戶生效) yes = 總是忽略資訊並假設NAT; no = 只根據 RFC3581 使用NAT模式; never = 從不使用NAT 模式或是RFC 支持; route = 假設 NAT,不發送 rport。

## ·允許重新邀請 RTP

MyPBX默認將RTP 媒體流從主叫重定向到被叫。有一些設備並不支援這種功能,尤其當設備位於NAT之後。

3) 語音編碼

語音編碼是一種對語音運行的壓縮或解壓縮演算法,因為它是在類比和數位( VoIP )之間移動的。

MyPBX支援的語音編碼有:

u-law ,~a-law ,~GSM ,~SPEEX ,~G.726 ,~ADPCM ,~G.729 ,~H261 ,~H263 ,~H263p ,~H264  $_{\circ}$ 

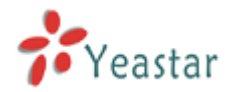

| 🖉 вугах — Філдаржані                                                                                                    | 8 - Windows Internet Explorer                                                                                                    |                |
|----------------------------------------------------------------------------------------------------|----------------------------------------------------------------------------------------------------|----------------|
| 🗿 🖉 🗧 🏄 http://lwz.t                                                                                                    | 186 5. 138/stelle/conflig/index Mr.1 💷 💌 💽 🔄 🖂 Google                                                                                    | [ <b>P</b> ]•] |
| 文件(2) 領操(2) 查看(2)                                                                                                    | 収定(A) 主具(D) 程助(D)                                                                                                    |                |
| 👷 收施夹 🛛 🍰 時時33 - 小型                                                                                                    | [1]集团电话                                                                                                    |                |
| <b>My</b> PBX                                                                                                    | Embedded Hybrid IP-PBX for Small Businesses                                                                                              | ~<br>混出        |
| 状态数积 ⑧                                                                                                    | SIP (Session Intitation Protocol)配置 ©                                                                                                    |                |
| <u>後期状态</u>                                                                                                    | 学班                                                                                                    |                |
| <ul> <li>基本设置</li> <li>会社</li> <li>分社</li> <li>分量</li> <li>予算</li> <li>予算</li></ul> | UDF編白〇: 2020<br>RIF結論編曰: 10001<br>RIF結派第曰: 10200<br>DTMF概式〇: 102888<br>最大法研时间周期①: 8800<br>最小法研时间周期①: 80<br>昭和自動取以注册周期①: 120<br>注册盤时④: 20 | -              |
| 其他设置 😑                                                                                                    | 視频支持♥: 🛣 🗡                                                                                                    |                |
| DBA<br>金建置<br>明白 <u>没置</u><br>植金码<br>广始与对抗                                                                                                    | NAT<br>註: 只有在使用外容注册分机时。才需要配置。<br>外部P <sup>10</sup> 。                                                                                     |                |
| 系统设置 ②                                                                                                    | 外部城名101                                                                                                    |                |
| 3 <u>873</u>                                                                                                    | 外部刷新 🥹 :                                                                                                    |                |
| 完成                                                                                                    | 🚱 Internet  🖓 🔹                                                                                                    | € 100% ×       |

圖 3-34

# 3.6.4 IAX設置

## 1) 常規

#### ·綁定埠

IAX使用的UDP埠,默認為:4569。

#### ·頻寬

小中/高。

#### ·最小註冊超時時間

預設值60秒。

## ·最大註冊超時時間

預設值1200秒。

# 2)語音編碼

支援的語音編碼有:

u-law, a-law, GSM, SPEEX, G.726, ADPCM, G.729, H261, H263, H263p,

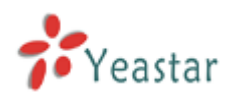

#### H264 °

| <i>С</i> вугах — ФФ1РЖДЦ                                                                                                    | 1∰ - Vindows Internet Explorer                                                      |                                      |
|----------------------------------------------------------------------------------------------------|-------------------------------------------------------------------------------------|--------------------------------------|
| 😋 🕢 👻 👬 Http://192                                                                                                    | . 365.5.139/statio/config/index html 💷 💌 🖪 🚱 💫 🚼 Grogia                             | $[\boldsymbol{\rho} \boldsymbol{s}]$ |
| 文件(2) 領操(2) 查看(2)                                                                                                    | 物構成(3) 工具(3) 程助(6)                                                                  |                                      |
| 👷 收报关 🚽 15+F83 - 小                                                                                                    | 型印集团电话                                                                              |                                      |
| <b>My</b> PBX                                                                                                    | Embedded Hybrid IP-PBX for Small Businesses                                         | ×<br>退出                              |
| 状态数段 ②                                                                                                    | ▶ IAX被置 ゆ                                                                           | _                                    |
| <u>後路状态</u>                                                                                                    | 常規                                                                                  |                                      |
| 基本设置 📀                                                                                                    | 新定稿曰: 4000                                                                          |                                      |
| 分析                                                                                                    | ●窓: 小 マ                                                                             | -                                    |
| 2152<br>呼出講曲                                                                                                    | 最小往期輕时可闻: ep                                                                        |                                      |
| Auto Provision                                                                                                    | 兼大注册经时时间: 15mm                                                                      |                                      |
| # <b>1</b> # <b>1</b> # <b>1</b>                                                                                                    |                                                                                     |                                      |
| ME                                                                                                    | 语音编码(Codeos)                                                                        |                                      |
| <u>1953年3日<br/>1998年</u><br>19月2日<br>1月月1日<br>1月月11日<br>1月月11日<br>1月月11日<br>1月月11日<br>1月月11日<br>1月月11日<br>1月月11日<br>1月月11日<br>1月月11日<br>1月月11日<br>1月月11日<br>1月月11日<br>1月月11日<br>1月月11日<br>1月月11日<br>1月月11日<br>1月月11日<br>1月月11日<br>1月月11日<br>1月月11日<br>1月月111115<br>1111111<br>1月月1111111111 | が注意語言編記。 アレーロック a-taw ア GSM 「SPEEX 「G 726 「ADPCM 「G.729 「H261 「H263<br>「H263p 「H264 |                                      |
| 其他设置 ②                                                                                                    | ✔ 保存 🗙 秋浦                                                                           |                                      |
| DBA<br>金奴軍<br>昭田後望<br><u>昭祖時</u><br><u>二祖与明</u> 前                                                                                                    |                                                                                     |                                      |
| <u>#\$\$87</u> ©                                                                                                    |                                                                                     |                                      |
| 温度                                                                                                    | Diversit 🖉 - 🕅                                                                      | M                                    |
|                                                                                                    |                                                                                     | 1000                                 |

圖 3-35

# 3.6.5 語音留言設置

## 1. 常規語音留言設置

## ·每個資料夾最多可容納的語音留言數量

設置每個分機裡的每個資料夾最多可容納的語音留言數量。

#### ·最長留言時間

設置每條語音留言的最長留言時間(以分鐘為單位),超過此時長的語音留言將不能保留。

#### ·最短留言時間

設置每條語音留言的最短留言時間(以秒為單位),小於此時間的留言將不保存。

#### ·按5留言

如果啓用此選項,使用者必須在按5之後才能留言。

#### ·播放留言者的號碼

如果啓用此選項,在播放語音留言的內容之前,系統將播放留言者的號碼。

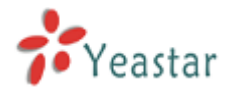

#### ·播放留言時長

如果啓用此選項,使用者在收聽留言之前,將收到系統提示的此通留言將持續多長時間(分鐘)。

#### ·播放留言時間

如果啓用此選項,使用者在收聽留言之前,系統將告知此留言是在什麼時間留下的。

#### 2. 語音留言的SMTP 設置

備註:如果您想要發送語音郵件到郵箱,請配置SMTP

#### ·E-mail 地址

將語音留言發送到使用者的此郵箱地址。

#### ·密碼

E-mail 的密碼.

#### ·SMTP 伺服器

MyPBX將連接上的SMTP伺服器的IP地址或者功能變數名稱,以便郵件通知使用者有語音 留言。比如,

mail.yourcompany.com

| Ø LyPBX - 小型IP集团电话            | - Vindows Internet Explorer                          |     |
|-------------------------------|------------------------------------------------------|-----|
| 💽 🗢 📝 http://192.168.         | .5.139/static/config/index.html 🙃 🖌 😹 🚱 🚱 🛠 🚼 Google | • ۹ |
| 文件(E) 编辑(E) 查看(V) 收           | (藏夹 (s) 工具 (I) 帮助 (s)                                |     |
| 🚖 收藏夹 📝 MyPBX - 小型IP4         | 集团电话                                                 |     |
| MyPBX F                       | mbedded Hybrid IP-PBX for Small Businesses 退出        | 4   |
| 状态监控                          | <b>语音留言设置</b> ゆ                                      |     |
| <u>线路状态</u>                   | 常規語音留言设置                                             |     |
| 基本设置 《                        | 留言选项                                                 |     |
| <u>分机</u>                     | 每个文件夹最多可绞纳的语音留言数 🚺 · 100 👽                           | =   |
| <u>外线</u>                     |                                                      |     |
| <u>呼出路由</u><br>Auto Bravision | 最短留言时间 00: 5秒 ▼                                      |     |
| Add PTOVISION                 | 校5留言①: □                                             |     |
| 呼入设置 🙁                        | inf Manuel and                                       |     |
| <u>IVR</u><br>NOt8⇒≠          | 播放选坝                                                 |     |
| 响铃组                           | 播放留言者的号码①: □                                         |     |
| <br><u>呼入路由</u>               | 播放留言时长 ◎: □                                          |     |
| <u>黑名单</u>                    | 播放留言时间 ♥: □                                          |     |
| 其他设置 📀                        | 允许用户重新浏览 🔮 : 🔽                                       |     |
| <u>DISA</u>                   | 语音留言的SMTP设置                                          |     |
| 会议室                           |                                                      |     |
| 特征码                           | 在:如朱孙安花店首笛言反达到哪样,谓配查SMIP。                            |     |
|                               | SMTP 设置                                              |     |
| 系统设置                          | E-mail地址①: myobx@sina.com                            |     |
| <u>选项</u>                     | 家码①                                                  | ~   |
| 完成                            | 😜 Internet 🦓 🗸 🔍 100%                                | •   |

圖 3-36

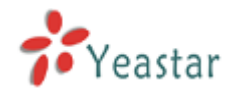

# 3.6.6 網路設置

#### **•DHCP**

如設置此選擇,MyPBX系統將使用DHCP從您本地的網路中自動獲取一個可用的IP 位址。

#### ·功能變數名稱

為 MyPBX 設置功能變數名稱。

#### ·IP 地址

為 MyPBX 設置IP位址。

#### ·子網路遮罩

為 MyPBX 設置子網路遮罩。

#### ·閘道

為MyPBX 設置 閘道。

#### ·首選DNS

為MyPBX 設置首選的DNS。

#### ·備用DNS

#### 為MyPBX 設置備用的DNS。

| <i>С</i> вурох - ФЛаржан | (Ē - Findows Internet Explorer                       |                |
|--------------------------|------------------------------------------------------|----------------|
| 🔄 🕒 🗸 Http://192         | 165 5. 138/statio/config/index Mail 🚥 🗹 💽 🔄 🔀 Google | [ <b>P</b> ]-] |
| 文件(2) 構築(2) 空看(2)        | 収載末(3) 工具(0) 科助(6)                                   |                |
| 👷 收缩决 🛛 🚰 16#88 - 小子     | 型印集团中省                                               |                |
| MyPBX                    | Embedded Hybrid IP-PBX for Small Businesses          | ·<br>泥出        |
| 状态数积 ⑧                   | M 約 2 0                                              |                |
| <u>後期状态</u>              | 网络设置                                                 |                |
| 表示没て (*)                 |                                                      |                |
| 公紅                       | DHCP: 함 🛩                                            |                |
| 过载                       | 主机名称: MyPEX                                          |                |
| <u>呼出港由</u>              | PHEAL: 192.168.5.129                                 |                |
| AUX Fronsion             | 子网编码: 255 255 0                                      |                |
| ማ入设置 🙁                   | 网关: 102.168.5.1                                      |                |
| NE<br>Verfinite          | 首选ONS: 192.163.5.1                                   |                |
| <u>以代表的版</u><br>明显编      | 泰ÆDNS .                                              | -              |
| 呼入路由                     |                                                      |                |
| <u>3351</u>              | ✔ 保存 🗶 取消                                            |                |
| 其他设置 🙁                   |                                                      |                |
| DBA                      |                                                      |                |
| <u>会议室</u>               |                                                      |                |
| <u>时间改革</u><br>##2500    |                                                      |                |
| <u>1910月</u><br>广播与对进    |                                                      |                |
|                          |                                                      |                |
| 系统设置 ○<br>3-15           |                                                      |                |
|                          | C - S                                                | M LUIN T       |
| 5400                     | 🔮 Lacemer 🛛 🚓 👻 🕷                                    | 1000           |

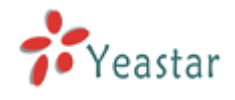

圖 3-37

# 3.6.7 DHCP Server

動態主機設定通訊協定(DHCP)是一種使網路系統管理員能夠集中管理和自動分配IP 網路位址的通信協議。在IP網路中,每個連接 Internet 的設備都需要分配唯一的 IP 位元址。DHCP 使網路系統管理員能從中心結點監控和分配 IP 地址。當某台電腦移到網路中的其它位置時,能自動收到新的 IP 位址。

| 🌈 вурах — 小型лежан  | 电话 - Findows Internet Explorer                                                                                                    |                |
|--------------------|----------------------------------------------------------------------------------------------------|----------------|
| 🚱 🗣 🛊 http://18    | 🕫 165 5. 138/statie/config/index.html 💷 🔽 🔂 🚱 🚱 🕹                                                                                                    | [ <b>P</b> ]•] |
| 文件(2) 領操(2) 查看(2)  | 6 収慮ス(3) 工具(7) 料助(6)                                                                                                    |                |
| 👷 收粮头 🔡 🏄 贴种器 - 小  | 2019年王中语                                                                                                    |                |
| MDDV               |                                                                                                    | ^              |
| MYPDA              | Embedded Hybrid IP-PBX for Small Businesses                                                                                                    | 退出             |
| 11:*****           | ▶ DHCP服务器 ゆ                                                                                                    |                |
| <u>後期状态</u>        | DHCP服务器                                                                                                    |                |
| *****              | nuen 肥水 現力ななよ)                                                                                                    |                |
| ्रस                | DHCP旗为番目经停止)                                                                                                    |                |
| 対线                 | □ 倉用                                                                                                    |                |
| <u>呼出路由</u>        | ◎关: 192.168.5 1                                                                                                    |                |
| Suc Provision      | 子网掩码: 255 255 0                                                                                                    |                |
| 呼入设置 🙁             | 崔选DNS: 192.168.5 1                                                                                                    |                |
| AE<br>VE提示合        | 备用ONS:                                                                                                    |                |
| 电输出                | 允许EP地址从: 192.16E.5.2                                                                                                    |                |
| <u>呼入地由</u><br>四々ら | 至 192.168.5 254                                                                                                    |                |
| <u>#9</u> #        | - (07)                                                                                                    |                |
| 其他设置 🙁             |                                                                                                    |                |
| <u>DBA</u><br>会议室  |                                                                                                    |                |
| 时间设置               |                                                                                                    |                |
| <u>特征時</u>         |                                                                                                    |                |
| <u> </u>           |                                                                                                    |                |
| 系统设置 🙁             |                                                                                                    |                |
| <u>2012</u>        | The weat                                                                                                    |                |
| 2420               | and a state of the state of the |                |

圖 3-38

# 3.6.8 自動備份

自動備份用於擴展MyPBX的磁碟空間。配置完這個設置後,MyPBX將每隔半小時查找並移動符合條件的檔到基於Windows系統的PC。對於語音郵件和錄音檔,這個條件是這些檔在backup days之前被創建;對於CDR檔,這個條件是呼叫日誌檔的總大小超過8MB。

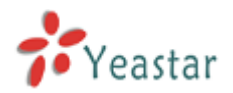

| ✓ TyPBX - 小型IP集团电                                                                                                    | 话 - Vindows Internet Explorer                                                                                                    | $\mathbf{X}$ |
|----------------------------------------------------------------------------------------------------|----------------------------------------------------------------------------------------------------|--------------|
| 💽 🗢 才 http://192.                                                                                                    | 168.5.139/static/config/index.html 💷 🖓 🚱 🚱 🔀 Google                                                                                                    | -            |
| 文件(2) 编辑(2) 查看(y)                                                                                                    | 收藏夹 (A) 工具 (I) 帮助 (A)                                                                                                    |              |
| 🚖 收藏夹 🧚 MyPBX - 小社                                                                                                    | 型II集团电话                                                                                                    |              |
| MyPBX                                                                                                    | Embedded Hybrid IP-PBX for Small Businesses 退出                                                                                                    | ^            |
| 状态监控                                                                                                    | ▶ 自动备份设置 Ø                                                                                                    |              |
| 线路状态                                                                                                    | 自动备份设置                                                                                                    |              |
| 基本设置<br>分机<br>外线<br>呼出路由<br>Auto Provision                                                                                                    | 自动备份用于扩展MyPBX的磁盘空间。配置完这个设置后,MyPBX将每隔半小时查找并移动符合条件的文件到基于<br>Windows系统的PC。对于语音邮件和录音文件,这个条件是这些文件在backup days之前被创建,对于CDR文件,这个条件<br>是呼叫日志文件的总大小超过8MB。 <u>如何配置自动备份</u> | 111          |
| <b>呼入设置</b>                                                                                                    | 共享IP地址/域名:<br>共享名称:<br>用户名:<br>密码:<br>备份几天前数据: 5 ▼                                                                                                    |              |
| 其他设置     ②     ②     ②     ○     ○     ○     ○     ○     ○     ○     ○     ○     ○     ○     ○     ○     ○     ○     ○     ○     ○     ○     ○     ○     ○     ○     ○     ○     ○     ○     ○     ○     ○     ○     ○     ○     ○     ○     ○     ○     ○     ○     ○     ○     ○     ○     ○     ○     ○     ○     ○     ○     ○     ○     ○     ○     ○     ○     ○     ○     ○     ○     ○     ○     ○     ○     ○     ○     ○     ○     ○     ○     ○     ○     ○     ○     ○     ○     ○     ○     ○     ○     ○     ○     ○     ○     ○     ○     ○     ○     ○     ○     ○     ○     ○     ○     ○     ○     ○     ○     ○     ○     ○     ○     ○     ○     ○     ○     ○     ○     ○     ○     ○     ○     ○     ○     ○     ○     ○     ○     ○     ○     ○     ○     ○     ○     ○     ○     ○     ○     ○     ○     ○     ○ | ✔ 保存 文 取消                                                                                                    |              |
| 系统设置                                                                                                    | 🖸 Internet 🦚 - 🕏 100% -                                                                                                    | •            |

圖 3-39

# 3.6.9 密碼設置

預設的密碼是 "**password**",使用者需要首先修改此密碼. 輸入新的密碼,點擊 "更新"鍵。系統將提示您使用新的密碼再登陸一次。

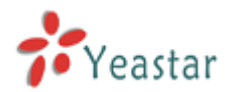

| С∎урих - 小型лр集团电         | 🗟 - Vindows Internet Explorer               |                      |      |
|--------------------------|---------------------------------------------|----------------------|------|
| 🚱 🕒 🗣 http://www.        | 168.5.138/static/config/index birl          | 💷 🖌 🔁 🔂 😽 🗙 🖓 Grogie | [P]  |
| 文件(2) 編編(2) 査看(2)        | 収蔵兵(3) 工具(1) 発助(8)                          |                      |      |
| 👷 收缩头 🛛 🙀 15,4933 - 小量   | 202条团电话                                     |                      |      |
|                          |                                             |                      | A    |
| MvPBX                    | Embedded Hybrid IP-PBX for Small Businesses |                      |      |
|                          |                                             |                      | 1823 |
| 状态数积 ⑧                   | ● 業政密码 ゆ                                    |                      |      |
| <u>张跳状态</u>              | <b>修</b> 己                                  | 女密码                  |      |
| #太没了 ①                   | 74 T) 51.                                   |                      |      |
| SHI C                    | میں بین اور<br>اور میڈیٹ کا ماہیت کی        |                      |      |
| 过载                       | ▲司和IA司任45                                   |                      | 1    |
| <u>呼出珠曲</u>              |                                             | ✔ 保存                 |      |
| Auto Provision           |                                             |                      |      |
| 呼入设置 😒                   |                                             |                      |      |
| ME                       |                                             |                      |      |
| <u>MR提示音</u>             |                                             |                      |      |
| <u>明始祖</u><br>millitheth |                                             |                      |      |
| <u>57八項車</u><br>軍名地      |                                             |                      |      |
|                          |                                             |                      |      |
| 其他设置 🙁                   |                                             |                      |      |
| <u>DBA</u><br>4.21世      |                                             |                      |      |
| 时间没备                     |                                             |                      |      |
| <u>特征時</u>               |                                             |                      |      |
| <u>广播与新讲</u>             |                                             |                      |      |
| 《林设有 ②                   |                                             |                      |      |
| 32                       |                                             |                      | v.   |
| 亮成                       |                                             | 😜 Interne            |      |
|                          |                                             |                      |      |

圖 3-40

# 3.6.10 日期和時間

| 給MyPBX 設置日                | 日期和時間                             |                                            |            |             |
|---------------------------|-----------------------------------|--------------------------------------------|------------|-------------|
| <i>С</i> вугох - Адаржана | - Vindows Internet Explore        | ar (                                       |            |             |
| 🗿 🗢 🛊 http://ive.tr       | 88.5.138/stelle/config/index.html | III 🖌 🖂 🖓 🕹                                | Grogie     | [P -]       |
| 文件(2) 構築(3) 空看(3)         | 収縮突(3) 壬具(3) 平助(8)                |                                            |            |             |
| 👷 收藏头 📑 16#88 - 小型3       | 2集团电话                             |                                            |            |             |
| MyPBX                     | Embedded Hybrid IP-PBX for        | Small Businesses                           |            | ·<br>進出     |
| 北本教授 (8)                  | ▶ 日期 る时间 ♡                        |                                            |            |             |
| 後期状态                      |                                   | 日期 & 时间                                    |            |             |
| 基本设置 ②<br>公虹              | 服务;                               | 祭时间: Fri Mar 19 5:58:47 2010               |            | _           |
| 2133.<br>呼出港曲             |                                   | 버전: GMT-08:00 Pacific Time (US and Canada) | ×          |             |
| Auto Provision            |                                   |                                            |            |             |
| 呼入设置 余                    |                                   | <ul> <li>目初与internet时间服务者同步</li> </ul>     |            |             |
| ME                        |                                   | 时间通来者: [pool.ntp.org                       |            |             |
| <u>MF提示合</u>              |                                   | ○ 千动设置时间和日期                                |            |             |
| <u>明確但</u><br>時入秋曲        |                                   | 日期                                         |            |             |
| <u>362</u>                |                                   | etim                                       |            |             |
| *****                     |                                   |                                            |            |             |
| DBA                       |                                   |                                            |            |             |
| <u> </u>                  |                                   | 🖌 保存                                       |            |             |
| 町旧設置                      |                                   |                                            |            |             |
| 151119<br>广播与对进           |                                   |                                            |            |             |
|                           |                                   |                                            |            |             |
|                           |                                   |                                            |            |             |
| 亮成                        |                                   |                                            | 😜 Internet | € 1005 + .: |

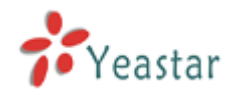

圖 3-41

# 3.6.11 備份和還原

備份/還原 MyPBX 的配置。

| <i>С</i> ∎уғах - Ф⊼ле∰⊠ф    | ∰ - Findows Internet Explorer                          |                |
|-----------------------------|--------------------------------------------------------|----------------|
| 🚱 🗣 🛊 http://ww             | 165 5. 138/static/costig/index html 💷 💌 🖻 🚱 🔛 🕌 Grogia | [ <b>P</b> ]•] |
| 文件(2) 偶%(2) 查看(2)           | 収蔵ス(3) 工具(7) 特徴(60)                                    |                |
| 👷 收报关 🙀 16+F83 - 小)         |                                                        |                |
| <b>My</b> PBX               | Embedded Hybrid IP-PBX for Small Businesses            | 遇出             |
| 状态监视 ⑧                      | ▶ 各份:延販配置 ○                                            | _              |
| <u>後期状态</u>                 | 管理备份                                                   |                |
| 基本设置 📀                      | ● 建立备份   上传备份文件                                        |                |
| 分析                          | 备份文件列表:                                                |                |
| 2 <u>155</u><br><u>呼出地由</u> | 編号 <mark>489 - 王朝 - 送頭</mark>                          |                |
| Auto Provision              | 1 backup_2010feb03_142746 Feb 03, 2010 下张 还原之前的起至 🗴 制金 |                |
| 呼入设置 ②                      |                                                        |                |
| ME                          |                                                        |                |
| <u>MF提示音</u><br>帕翰坦         |                                                        |                |
| 呼入路由                        |                                                        |                |
| <u>課治単</u>                  |                                                        |                |
| 其他设置 🙁                      |                                                        |                |
| <u>DISA</u><br>4次章          |                                                        |                |
| <u>1992</u>                 |                                                        |                |
| <u>特征码</u><br>(*18 日38#     |                                                        |                |
| <u>. 90-904 24</u>          |                                                        |                |
| 東接役響 8                      |                                                        | ×              |
| 完成                          | 😜 Internet 🦓 🔹 🎕                                       | 1005 - 25      |

圖 3-42

# 3.6.12 重置和重啓

# ·重啓MyPBX

警告: 重新開機設備將終止所有通話。

#### ·重置出廠預設値

警告:一旦重新設置為出廠預設設置,所有配置均會丟失。在重置的過程中,請不要關閉電源,否則將會重置失敗。

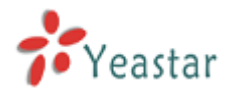

| 🏉 LyPBX - 小型IP集团电                          | 法 - Vindows Internet Explorer                                      |            |
|--------------------------------------------|--------------------------------------------------------------------|------------|
| 💽 🗢 👬 http://192                           | . 168. 5. 139/static/config/index. html 💷 🖌 🔀 🚱 🗲 🗙 🚼 Google       | <b>P</b> - |
| 文件(E) 编辑(E) 查看(Y)                          | 收藏夹(金) 工具(亚) 帮助(出)                                                 |            |
| 🚖 收藏夹 😽 MyPBX - 小                          | 型IIP集团电话                                                           |            |
| MyPBX                                      | Embedded Hybrid IP-PBX for Small Businesses                        | 退出         |
| 状态监控 🔹                                     | ▶ 重启并恢复到出厂设置 ゆ                                                     |            |
| 线路状态                                       | 重新启动设备                                                             |            |
| 基本设置 《<br>分机                               | 重新启动设备                                                             |            |
| <u>215级</u><br>呼出路由                        | 警告:重启设备将会中断正在进行的通话。                                                |            |
| Auto Provision                             |                                                                    |            |
| 呼入设置 💲                                     | 里/白                                                                |            |
| <u>IVR</u>                                 | 恢复到默认出广设署                                                          |            |
| <u>IVR提示音</u><br><u>响铃组</u><br>呼入路由<br>黒名单 | 恢复到默认出厂设置                                                          |            |
| 其他设置 📀                                     | 警告:恢复到默认出厂设置后,您的所进行配置将会丢失!<br>本业过程中语本本仍然无意义。你可以能是打高和学校形式,不可能是那些你要能 |            |
| DISA                                       | 在此这種平噴勿住该會里后至"RUN 指示对 完起削切断电源,省则将导致禁IF大败。                          |            |
| <u>会议室</u><br>时间设置                         | 恢复默认值                                                              |            |
| <u>时间设置</u><br>特征码                         |                                                                    |            |
|                                            |                                                                    |            |
| <b>亥</b> 埃设置 (余)                           |                                                                    |            |
| NUMBER DE                                  |                                                                    | ×          |
| 完成                                         | 😜 Internet 🛛 🖓 🕶                                                   | 💐 100% 🔻 📑 |

圖 3-43

# 3.6.13 固件升級

當有新的版本時,用戶可以通過TFTP伺服器或是HTTP連結升級GUI固件。 輸入您的TFTP伺服器IP位址以及固件名稱,點擊"開始",用戶就可以很容易地升級 固件。

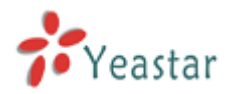

| С вурох – ₼型лржыщ                                                                                                    | ₫ - Findows Internet Explorer                    |                  |
|----------------------------------------------------------------------------------------------------|--------------------------------------------------|------------------|
| 🚱 🗣 🛊 Hijo//192                                                                                                    | 165. 5, 138/static/config/index.html 💷 🏹 🔂 🖓 🚱 🕹 | [P]•]            |
| 文件(2) 領系(2) 空石(2)                                                                                                    | 収蔵夫(3) 工具(3) 特徴(9)                               |                  |
| ★ 收报关 分 15F83 - 小う                                                                                                    |                                                  |                  |
| MyPBX                                                                                                    | Embedded Hybrid IP-PBX for Small Businesses      | ·<br>退出          |
| <b>状态能积</b> 8<br><u>後能状态</u>                                                                                                    | ▶ 舟樂设备四件 中                                       |                  |
| <del>並本役</del> 置<br>②紙<br>対処<br>呼出地由<br>ALO Provision                                                                                         | 下碳酸量:<br>「FITF地址」「TFITF服务器<br>HTTF地址:<br>業業、「    |                  |
| 時入設置<br>並正<br><u>いた提示合</u><br>乾裕祖<br>時治理<br><u>男為単</u><br><u>男為単</u>                                                                          | * <del>#t</del> t                                |                  |
| 月秋没有         ○           255         会交互           近日没有         ●           近日没有         ●           近日上小井         ●           正報之子         ● |                                                  |                  |
| *:::::::::::::::::::::::::::::::::::::                                                                                                    |                                                  | ×                |
| 75.XX                                                                                                    | 🔮 Internet                                       | - 40 - 4100¥ - 3 |

圖 3-44

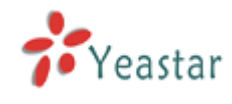

3.7 報告

# 3.7.1通話記錄

通話記錄為每一通電話都記錄了通話時間、呼叫方號碼、對方號碼、類型、通話時間等資訊。 管理員可以按通話時間、通話類型,通話時長進行搜索,並匯出檔。

| 🖉 ∎yPBX - 小型IP集团电             | 话 - Vindows Int       | ernet Explorer              |                        |            |                |
|-------------------------------|-----------------------|-----------------------------|------------------------|------------|----------------|
| 🔆 🗢 🔻 http://192.             | 168.5.139/static/cond | fig/index.html              | 360 🖌 🖄 🚧 🗙            | Google     | <b>Q</b> •     |
| 文件(E) 编辑(E) 查看(V)             | 收藏夹(A) 工具(T)          | 帮助(H)                       |                        |            |                |
| 🚖 收藏夹 📝 MyPBX - 小型            | 型IP集团电话               |                             |                        |            |                |
| MyPBX                         | Embedded Hybr         | rid IP-PBX for Small Busine | esses                  |            | 退出             |
| 状态监控                          | ▶ 查看通话记录 (            | Call Detail Record) 🔅       |                        |            |                |
| 线路状态                          | 查看1-2 共 2             | 通话记录文件: Master.cs           | ▼ ▼ ●下载所选通话记录          | ▶ 删除所选通话记录 | ✗删除所有通话记录      |
| #+3.2 <b>(</b> )              | 序号 来渡                 | 对方号码 开始时间                   | 结束时间 通话时长              | 计时(秒)      | 类型             |
| 並本反直 ○<br>分机                  | 1 506                 | 660 2010-03-17 19:17:06     | 2010-03-17 19:17:16 10 | 9          | ANSWERED       |
| <u>外线</u>                     | 2 502                 | 9640 2010-03-17 19:16:26    | 2010-03-17 19:16:41 15 | 14         | ANSWERED       |
| <u>呼出路曲</u><br>Auto Provision |                       |                             | <                      | <u> </u>   | ≥ 条数: 25 💌     |
| ns 1 20-20                    |                       |                             |                        |            |                |
| IVR                           |                       |                             |                        |            |                |
| <br><u>IVR提示音</u>             |                       |                             |                        |            |                |
| <u>响铃组</u>                    |                       |                             |                        |            |                |
| <u>呼入路由</u><br>四夕角            |                       |                             |                        |            |                |
| <u>+0+</u>                    |                       |                             |                        |            |                |
| 其他设置 🙁                        |                       |                             |                        |            |                |
| <u>DISA</u><br>会议安            |                       |                             |                        |            |                |
| 时间设置                          |                       |                             |                        |            |                |
| <br><u>特征码</u>                |                       |                             |                        |            |                |
| <u>广播与对讲</u>                  |                       |                             |                        |            |                |
| 系统设置                          |                       |                             |                        |            |                |
| <br>完成                        |                       |                             |                        | 😜 Internet | 🖓 🗸 🔍 100% 🔻 🛒 |

圖 3-45

# 3.7.2 系統資訊

#### 常規:

硬體版本,軟體版本和系統執行時間等相關資訊。

## 網路:

顯示網路資訊。

## 磁片:

磁碟空間的使用情況。

## 記憶體:

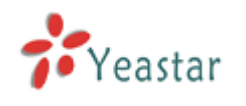

記憶體的使用情況。

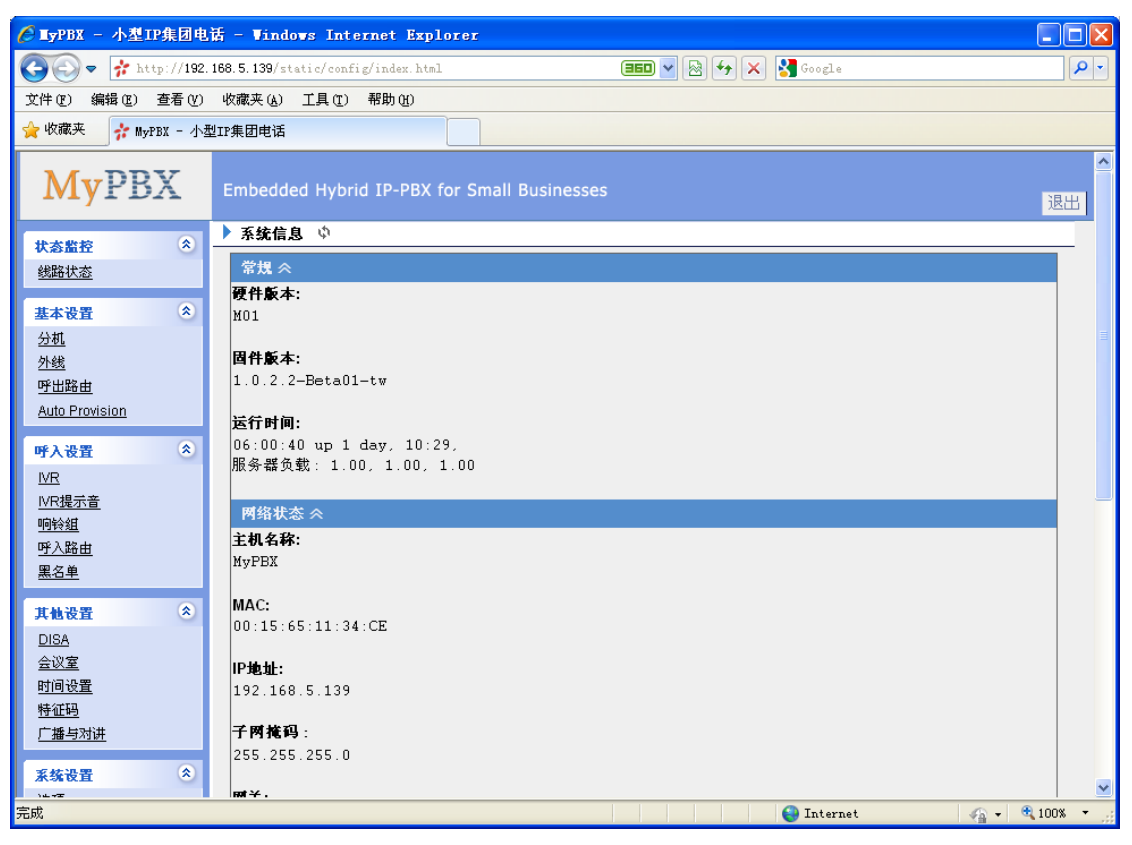

圖 3-46

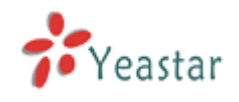

# 4. 管理 MRI

MRI (MyPBX Recording Interface)介面是 MyPBX 錄音管理介面,使用者登錄該管理介面來查收語音留言。

登錄的用戶名和密碼:

用戶名:分機號碼

密碼:語音信箱的密碼

# 4.1 MRI 許可權設置

分機的"管理許可權(hasmanager)"選項必須啓用,才能進入MRI介面。

| 编辑分机 - 501                                                                                                    | Х |
|----------------------------------------------------------------------------------------------------|---|
| 常规     类型: SP ▼     分机号码 ①: 501     密码 ①: 501       名称①: 501     呼出显示号码       3:     501                                                                                                    |   |
| <ul> <li>语音留言</li> <li>收听语音留言密码 ❶: 501</li> <li>□ 发送语音留言到邮箱 ❶:</li> <li>注:必须在"语音留言设置"界面里面,配置SMTP 服务器才能使用该功能。</li> </ul>                                                                                                    |   |
| VOIP 设置<br>NAT <sup>1</sup> :□ DTMF模式 <sup>1</sup> : RFC2833 ▼<br>组                                                                                                    |   |
| 截答组♥: ▼ 呼叫转移 「总是 「 ※ · · · · · · · · · · · · · · · · · ·                                                                                                    |   |
| Image: 100 million     Image: 100 million       Image: 100 million     Image: 100 million       Image: 100 million     Image: 100 million       Image: 100 million     Image: 100 million       Image: 100 million     Image: 100 million       Image: 100 million     Image: 100 million |   |
|                                                                                                    |   |

圖 4-1

# 4.2 用戶登陸

登錄錄音管理介面的用戶名和密碼為 用戶名:分機號碼

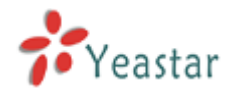

密碼:語音留言的密碼

| 🖉 вурах — АФДРЖИЩ  | 🗹 - Vindows Internet Explorer                            |                    |
|--------------------|----------------------------------------------------------|--------------------|
| 🗿 🖉 🖓 Http://192   | . 168. S. 158/statio/config/index. Mail 💷 💌 💽 🔂 🖓 Grogia | [۹]                |
| 文件(2) 領系(2) 空看(2)  | 収慮さ(3) 工具(3) 程助(6)                                       |                    |
| ☆ 收报关 ☆ 95F83 - 小う | 型III:集团电话                                                |                    |
| <b>My</b> PBX      | Embedded Hybrid IP-PBX for Small Businesses              | 合.<br>退西           |
|                    | ▶ MyPBX 配置界向                                             |                    |
| Yeastar            | 用户登录                                                     |                    |
|                    | 用户名: 501<br>客録: ●●●<br>備言: Chinese(Trustion ♥<br>述表 重要   |                    |
| 売成                 | Ga Inter                                                 | net 🕢 - 🕄 toma - 🕫 |
|                    |                                                          |                    |

圖 4-2

4.3 語音留言

用戶可以在這裡播放,移動,刪除或者下載語音留言。

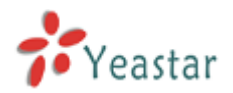

| <i>С</i> вурах – АДТЕЖИЩ  | 🗟 - Windows Internet Explorer         |                 |                     |
|---------------------------|---------------------------------------|-----------------|---------------------|
| 🗿 🖉 🗣 http://192          | 168 S.134/static/config/index hisl    | 💷 🛛 🔁 🔂 🖓 Georg | s [P +]             |
| 文件(2) 編編(2) 空看(2)         | 収縮末(3) 工具(3) 発動(6)                    |                 |                     |
| 👷 45/16天 🚽 16/1983 - 小園   | 202集团电话                               |                 |                     |
| <b>My</b> PBX             | Embedded Hybrid IP-PBX for Small Busi | nesses          | ·<br>[退出]           |
|                           | ▶ 語音留言 ゆ                              |                 |                     |
| <u>语言语言</u><br>泰 <u>古</u> | 文件夹: 版的<br>意工: 0 个条目                  | 文件夹: 掘酌 💌       |                     |
| <u>後言</u><br>Follow me    | ・ 未由号码                                | EMI NY 65       | 操作                  |
|                           |                                       |                 | -                   |
| Yeastar                   |                                       |                 |                     |
| 🔝 嘉成                      |                                       | 😜 Inte          | rnet 🦓 🕶 🍕 100% 👻 🔬 |

圖 4-3

# 4.4 錄音文件

用戶可以從這裡播放,刪除或者下載錄音檔。

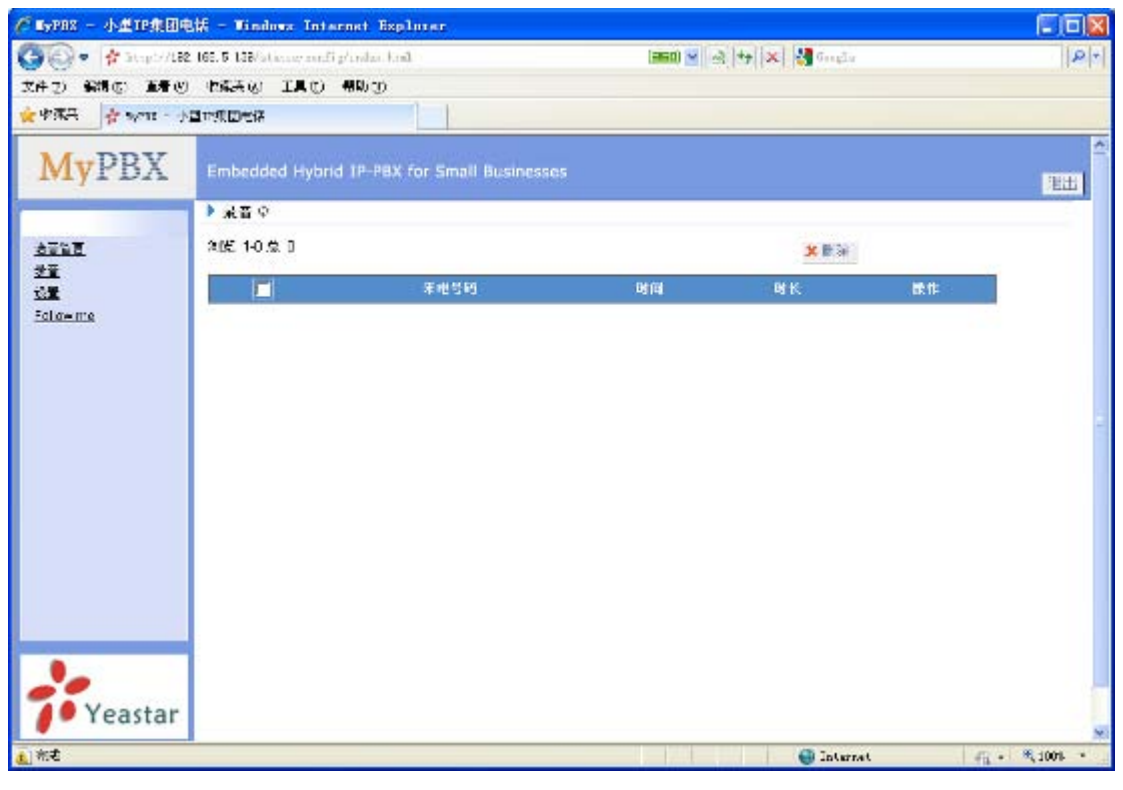

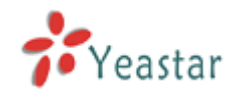

# 4.5 語音留言設置

語音留言密碼:新的語音留言信箱密碼。 再次輸入密碼:再次輸入密碼進行確認 將語音留言發送到郵箱位址:設置一個郵箱位址來接收語音留言。

| E WITH - ARTICLE  | 108 - Finlan Internet Replace                              | E @ 🛛              |
|-------------------|------------------------------------------------------------|--------------------|
| 00+ # NO //1      | 98. 108. 5. 138 (American Carding Status, Mat. 🛛 💷 👘 🛪 👹 🗠 | φ. ( <b>β</b> )†   |
| 文件(1) (814(1)) 空影 | n saran ilan asan                                          |                    |
| 会议服兵 合 新田王 -      | 小型印象田市省                                                    |                    |
| MyPBX             | Embeddod Hybrid IP-PEX for Small Businesses                | -<br>1020          |
| -                 | ▶ 殺聖 ゆ                                                     |                    |
| daga.             | ORDINE                                                     |                    |
| 北京                |                                                            |                    |
| 15.R<br>Folgerne  | · · · · · · · · · · · · · · · · · · ·                      |                    |
|                   | 输入至积                                                       |                    |
|                   | 加速游音服素到电子和键①                                               |                    |
|                   | Transl press                                               |                    |
|                   | V INT X UN                                                 |                    |
|                   |                                                            |                    |
|                   |                                                            |                    |
|                   |                                                            |                    |
|                   |                                                            |                    |
|                   |                                                            |                    |
|                   |                                                            |                    |
|                   |                                                            |                    |
|                   |                                                            |                    |
| / Yeastar         |                                                            |                    |
| 0.1               | 創め展示 100 時間にの設計時間を表示の                                      |                    |
|                   | Report Hand and an and the last state of                   |                    |
|                   |                                                            |                    |
|                   |                                                            |                    |
|                   |                                                            |                    |
|                   |                                                            |                    |
|                   |                                                            |                    |
|                   |                                                            |                    |
|                   |                                                            |                    |
|                   |                                                            |                    |
| will.             | e ta                                                       | terms the strong - |

圖 4-5

# 4.6 來電轉接

當電話打進至此分機時,通過此模式,所有來電將被轉移到預先設置的固話或行動電話上。

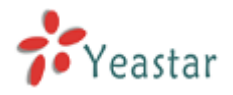

| C 1998 - AMIRAN       | 🗟 - Vindows Internet Explorer                                          |                                |                           |
|-----------------------|------------------------------------------------------------------------|--------------------------------|---------------------------|
| 😋 🔾 🔻 👬 1/1380        | 166. 5. 139/statisfeenfeg/index.html                                   | 🚥 👻 🔂 🚧 🗙 🚮 Heater             | P -                       |
| 文件(12) 編編(12) 査養(12)  | 秋葉夫(4) 工具(1) 帮助(12)                                                    |                                |                           |
| 會收藏英 音的985 - 小        | 「「集田市法                                                                 |                                |                           |
| MyPBX                 | Embedded Hybrid IP-PBX for Small Busines                               |                                | [退出]                      |
|                       | ▶ 岐明経録 Φ                                                               |                                |                           |
| 2002                  | 语音描言说著                                                                 |                                |                           |
| 設置<br>记述<br>Fallowing | 「 55<br>(中国) (19) (19) (19)<br>(19) (19) (19) (19) (19) (19) (19) (19) | 2<br>2番 新移到: (7) 号码<br>1       |                           |
|                       |                                                                        | <ul> <li>▲ 建立 X 2/4</li> </ul> |                           |
| Yeastar               | <b>X</b>                                                               |                                |                           |
| 元成                    |                                                                        | 😜 Internet                     | √ <sub>4</sub> • € 100X • |

圖 4-6

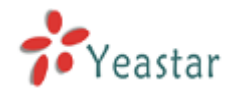

# 5. MyPBX 實際應用

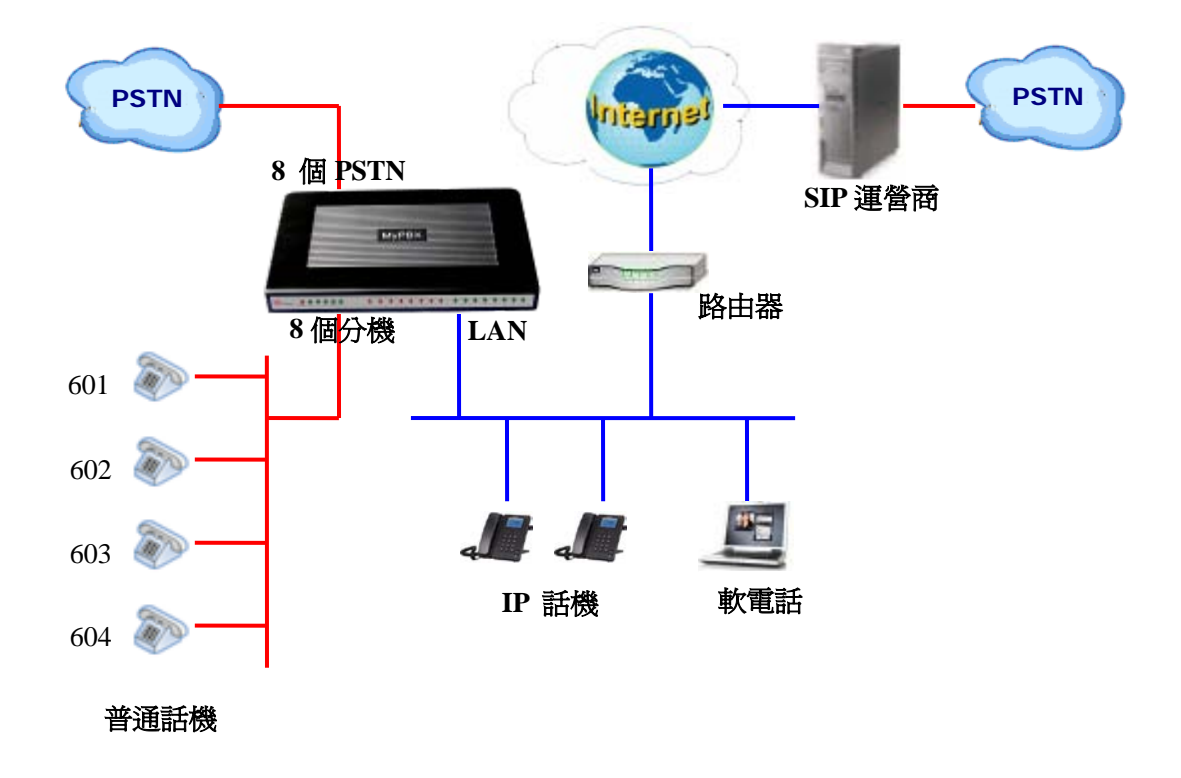

# 5.1 呼出

當要通過MyPBX呼出時,首先我們需要添加外線。外線類型有兩種: ·PSTN外線:指MyPBX的FXO口,用於連接電信線路。 ·SIP外線:連接到SIP運營商平臺。

# 5.1.1 通過PSTN外線呼出

假如讓所有內部分機撥 "9" 為開頭的號碼,將通過PSTN外線呼出。

設置呼出路由,呼出路由 → 添加新的呼出路由,如下圖:

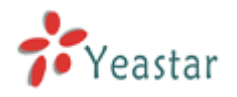

| 编辑呼出路由                      |                                                                                                    | x                                                                                                    |
|-----------------------------|----------------------------------------------------------------------------------------------------|----------------------------------------------------------------------------------------------------|
| 路由名称①:                      | pstnout                                                                                                    |                                                                                                    |
| 呼叫模式①:                      | 9.                                                                                                    |                                                                                                    |
| 删除号码的个数🛈                    | 1                                                                                                    |                                                                                                    |
| 呼出前预设位数 🛈                   |                                                                                                    |                                                                                                    |
| ─ 拨出电话的分机<br>可用的分机<br>可用的分机 |                                                                                                    | 选中的                                                                                                    |
| 601(Analog FXS)             | <<br></td <td>500(SIP)         501(SIP)         502(SIP)         503(SIP)         504(SIP)         505(SIP)         506(SIP)         507(SIP)</td> | 500(SIP)         501(SIP)         502(SIP)         503(SIP)         504(SIP)         505(SIP)         506(SIP)         507(SIP) |
| ☐ 通过以下外线呼出❶                 |                                                                                                    |                                                                                                    |
| 可用的外线                       |                                                                                                    | 选中的                                                                                                    |
| test(SIP)<br>yeastar(SIP)   | ××<br>→<br>←                                                                                                    | pstn1(Analog FXO)<br>pstn2(Analog FXO)                                                                                          |
|                             | 🗸 保存 🛛 🗙 🎚                                                                                                    | 7消                                                                                                    |

圖 5-1

在呼出路由 "pstnout",我們可以看到,所有以9開頭的號碼將刪除掉第一個數字 (9),然後送到PSTN外線(埠1-4)呼出。

通過上面的路由,現在所有分機撥 9+電話號碼,電話將從PSTN外線呼出。

備註:設置號碼首碼為萬用字元×並且設置從前面刪除O個數位,可以匹配所有的去電從該呼出路由通過。

#### 5.1.2 通過SIP外線呼出

假如讓所有內部分機撥 "O" 為開頭的號碼,將通過SIP外線呼出。

#### 1. 添加SIP外線

在添加外線之前,請確定您已經有了SIP運營商所提供的SIP帳號。 外線→SIP外線 → 添加SIP外線 輸入SIP帳號和相關的資訊,點擊保存。

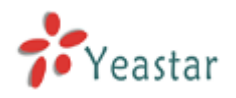

| 新建VOIP外线 |               | х      |  |
|----------|---------------|--------|--|
| 类型:      | SIP 💌         |        |  |
| 供应商名称:   | voipprovider  |        |  |
| 域名/IP地址: | voip.6699.org | : 5060 |  |
| 主域服务器:   | voip.6699.org |        |  |
| 用户名:     | 16885885      |        |  |
| 认证名称:    | 16885885      |        |  |
| 密码:      | somepassword  |        |  |
|          | 启用呼出代理服务器     |        |  |
|          | 🖌 保存 🛛 🗙 取消   |        |  |

圖 5-2

# 2. 添加呼出路由

在呼出路由 "voipout"可以看到,所有以O開頭的號碼將刪除掉第一個數字(0), 然後送到SIP外線(VoIP)呼出。

| 新建呼出路由                                              |         |              |                                                                                                    |     | х |
|-----------------------------------------------------|---------|--------------|----------------------------------------------------------------------------------------------------|-----|---|
| 路由名称①:                                              | voipout |              |                                                                                                    |     |   |
| 呼叫模式①:                                              | 0.      |              |                                                                                                    |     |   |
| 删除号码的个数 🛈                                           | 1       |              |                                                                                                    |     |   |
| 呼出前预设位数 🛈                                           |         |              |                                                                                                    |     |   |
| ┌── 拨出电话的分机 🛈                                       |         |              |                                                                                                    |     |   |
| 可用的分机                                               |         |              |                                                                                                    | 选中的 |   |
|                                                     |         | »»<br>→<br>← | 500(SIP)<br>501(SIP)<br>502(SIP)<br>503(SIP)<br>504(SIP)<br>505(SIP)<br>506(SIP)<br>506(SIP)<br>507(SIP) |     |   |
| └── 通过以下外线呼出❶                                       |         |              |                                                                                                    |     |   |
| 可用的外线                                               |         |              |                                                                                                    | 选中的 |   |
| test(SIP)<br>pstn1(Analog FXO)<br>pstn2(Analog FXO) |         | >>><br>      | voipprovider(SIP)<br>yeastar(SIP)                                                                        |     |   |
|                                                     |         |              |                                                                                                    |     |   |
|                                                     | 🗸 保存    | ¥取           | 消                                                                                                    |     |   |

圖 5-3

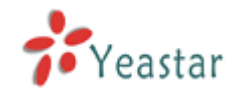

現在我們已經添加了兩個呼出規則:

- 1.任何以9為開頭的呼出號碼,將通過PSTN外線呼出。
- 2.任何以O為開頭的呼出號碼,將通過SIP外線呼出。

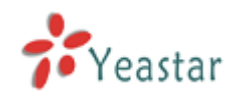

# 5.2 呼入

# 5.2.1 呼入到自動話務員

例:把所有呼入的電話指到自動話務員,撥"0"到達分機500,撥"1"到達分機501。

#### 1. 添加自動話務員

自動話務員→ 建立新的話務員

| 编辑IVR welcome |                         |            | X |  |  |
|---------------|-------------------------|------------|---|--|--|
| 号码①:          | 660                     |            |   |  |  |
| 名称 🛈 : 🗤      | welcome                 |            |   |  |  |
| 提示音 🛈 : 🚺     | default 💙 <u>自定义提示音</u> |            |   |  |  |
| 播放次数 🛈 : 🚺    | 3 🕶                     |            |   |  |  |
| 等待时间 🛈 : 🗌    | 3 🕶                     |            |   |  |  |
| ر 🚺 🟹         | 允许拨打其他分机                |            |   |  |  |
| ┌ ❶事件         |                         |            |   |  |  |
| 按键            | 动作                      | 目的         |   |  |  |
| 0             | 连接到分机 🛛 🖌               | 分机 500 💌   |   |  |  |
| 1             | 连接到分机 🛛 🖌               | 分机 501 🛛 💙 |   |  |  |
| 2             | 无效                      | ~          |   |  |  |
| 3             | 无效                      | ~          |   |  |  |
| 4             | 无效                      | ~          |   |  |  |
| 5             | 无效                      | ~          |   |  |  |
| 6             | 无效                      | ~          |   |  |  |
| 7             | 元效                      |            |   |  |  |
| 8             | 无效                      |            |   |  |  |
| 9             | 无效                      | ×          |   |  |  |
| #             | 无效                      | ×          |   |  |  |
| *             | 无效                      | ~          |   |  |  |
| 超时🛈           | 连接到分机 🛛 🔽               | 分机 500 💌   |   |  |  |
| 无效按键 🛈        | 连接到分机 💙                 | 分机 500 💌   |   |  |  |
|               | ✔ 保存 🗙 取消               |            |   |  |  |

#### 圖 5-4

2. 添加呼入路由

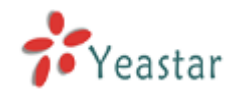

從下圖中,我們建立了一個呼入路由 "allin" ,所有呼入的電話將被送到自動話務員。

| 编辑呼入路由: pstnin          |                                                                                                    |                                                                       |                                                                           | )                                                                                                    |
|-------------------------|----------------------------------------------------------------------------------------------------|-----------------------------------------------------------------------|---------------------------------------------------------------------------|----------------------------------------------------------------------------------------------------|
| 常規<br>路由名称              | : pstnin<br>:                                                                                                    |                                                                       |                                                                           |                                                                                                    |
| 外线<br>可用的外线             | >><br><br><br>                                                                                                    | test(SIP)<br>voipprovide<br>yeastar(SIP<br>pstn1(Anali<br>pstn2(Anali | <b>已选择</b><br>rr(SIP)<br>))<br>pg FXO)<br>pg FXO)                         |                                                                                                    |
|                         |                                                                                                    |                                                                       |                                                                           |                                                                                                    |
| 目的地:                    | <ul> <li>○ 结束通话</li> <li>○ 分机</li> <li>○ VoiceMail</li> <li>○ IVR</li> <li>○ 响铃组</li> <li>○ 会议室</li> <li>○ DISA</li> </ul> |                                                                       | 分机 500<br>VoiceMail 500<br>IVR welcome<br>响铃组 ringgroup_defaut<br>会议室 640 | <ul> <li></li> <li></li> &lt;</ul> |
| 「非 <u>」</u> 地切回<br>目的地: | <ul> <li>结束通话</li> <li>分机</li> <li>VoiceMail</li> <li>IVR</li> <li>响铃组</li> <li>会议室</li> <li>DISA</li> </ul>               |                                                                       | 分机 500<br>VoiceMail 500<br>IVR welcome<br>响铃组 ringgroup_defaut<br>会议室 640 | ><br>><br>><br>>                                                                                                    |
| 5                       | ✔保存 ¥取                                                                                                    | 消                                                                     |                                                                           |                                                                                                    |

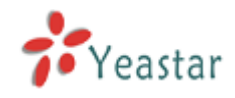

# 附錄 A 常見問題

#### 1. 怎樣註冊SIP設備?

註冊SIP 軟電話
 從counterpath 網站下載 x-lite 軟電話,www.counterpath.com
 安裝完畢x-lite 後,點擊右鍵並且選擇SIP帳戶進行設置。

Display Name: 500 User Name: 500 Password: 500 Authorization Name: 500 Domain: 192.168.5.150

2) 註冊IP 電話(比如 億聯科技的 T28 IP 電話)
a) 將T28 的WAN 埠連接上電源。然後電話將自動從您的路由中得到IP 位址。
b) 在T28 IP電話機上點擊 'OK' 按鈕,來為此IP電話獲取IP 位址。
c) 將此IP位址輸入網頁流覽器後,您即可通過此位址進入T-28的配置頁面。
d) 將SIP 分機資訊添加入T-28 電話。

Display Name: 501 User Name: 501 Register Name: 501 Password: 501 SIP Server: 192.168.5.150

使用同一方法給其它分機註冊T-28 IP 電話。

# 2. 怎樣恢復MyPBX的出廠默人設置?

A: 請按照以下步驟來恢復預設設置:

第一步: 在產品後面板上按住 "Reset" 鍵。

**第二步:**持續按鍵5秒鐘,直到MyPBX所有模擬口指示燈變成紅色,然後鬆開 "Reset"鍵。 **第三步:**當前面板的 "RUN燈"開始閃爍,這就表示MyPBX已恢復到出廠設置。

第四步:進入配置頁面,釋放並更新電腦的IP位址,然後打開IE流覽器,在位址欄輸入 192.168.5.150。

第五步: 登陸設備,用戶名為"admin"以及密碼為 "password",重新進行配置。

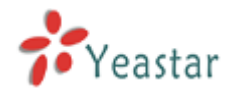

# 附錄 B 如何配置自動備份

請參照一下步驟來配置自動備份:

步驟一:在Windows 作業系統上配置共用資料夾。

1)新建一個資料夾,並重命名(例如: Share);配置該資料夾的共用屬性。如下圖:

| 🔵 Share | Share 属性 ? 🔀                                                                        |
|---------|-------------------------------------------------------------------------------------|
| $\sim$  | 常规 共享 Web 共享 自定义                                                                    |
|         | ──本地共享和安全                                                                           |
|         | 如果只跟这台计算机的其他用户共享这个文件夹<br>,请将其拖动到 <u>共享文档</u> 文件夹。                                   |
|         | 要将这个文件夹及其子文件夹设为专用 (只有您可<br>以访问),诸选择以下复选框。                                           |
|         | □将这个文件夹设为专用 (20)                                                                    |
|         | 网络共享和安全————————————————————————————————————                                         |
|         | 要跟网络用户和这台计算机的其他用户共享这个<br>文件夹,请选择下面的第一个复选框,键入一个<br>共享名。                              |
|         | ✓ 在网络上共享这个文件夹(S)                                                                    |
|         | 共享名 (H): Share                                                                      |
|         | ☑ 允许网络用户更改我的文件 (₩)                                                                  |
|         | 了解 <u>共享和安全</u> 的更多信息。                                                              |
|         | <ul> <li>Windows 防火墙配置为允许此文件夹与网络上其他计算<br/>机共享。</li> <li>查看 Windows 防火墙设置</li> </ul> |
|         |                                                                                     |
|         |                                                                                     |
|         | 确定 取消 应用 (4)                                                                        |

圖 B-1 配置共用資料夾屬性

2) 打開剛才建立的 Share 資料夾,在該資料夾下新建一個 status.txt 文字檔;

注:status.txt 這個非常重要,請不要忘記建立該文件,否則會導致自動備份無法正常工作。

步驟二:在 MyPBX 介面上配置自動備份相關設置。如下圖:

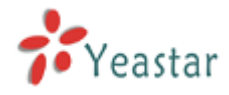

自动备份设置

| 自动备份用于扩展MyPBX的磁盘空间。配置完这个设置后,<br>的PC。对于语音邮件和录音文件,这个条件是这些文件在<br>大小超过8MB。如何配置自动备份 | ,MyPBX将每隔半小时查找并移动符合条件的文件到基于Windows系统<br>backup days之前被创建,对于CDR文件,这个条件是呼叫日志文件的总 |
|--------------------------------------------------------------------------------|--------------------------------------------------------------------------------|
|                                                                                |                                                                                |
| 共享IP地址/域名:                                                                     | 192.168.5.222                                                                  |
| 共享名称:                                                                          | share                                                                          |
| 用户名:                                                                           |                                                                                |
| 密码:                                                                            |                                                                                |
| 备份几天前数据:                                                                       | 5 💌                                                                            |
| Backupconfigurations:                                                          | yes 🕶                                                                          |
| Backupconfigdurning:                                                           | 0:00 💌                                                                         |
|                                                                                |                                                                                |
| ✓                                                                              | 保存 ¥取消                                                                         |
|                                                                                |                                                                                |

圖 B-2

SMB share host/IP :填寫第一步驟裡面配置共用資料夾的電腦的 IP 位址。

SMB share name:填寫資料夾的共用名稱。 SMB share username: 訪問該資料夾的用戶名。(如果系統沒有要求用戶名,請放空) SMB share password::訪問該資料夾的密碼。(如果系統沒有要求密碼,請放空)

如果您是第一次在 MyPBX 上面配置自動備份,系統將提示您重新開機 MyPBX。

步驟三:檢查配置是否成功。

在重新啓動完 MyPBX 後,打開 Windows 下的共用資料夾,如果在資料夾裡面出現 auto-backup 資料夾和 succeed 檔 (如下圖),這樣配置就成功了。

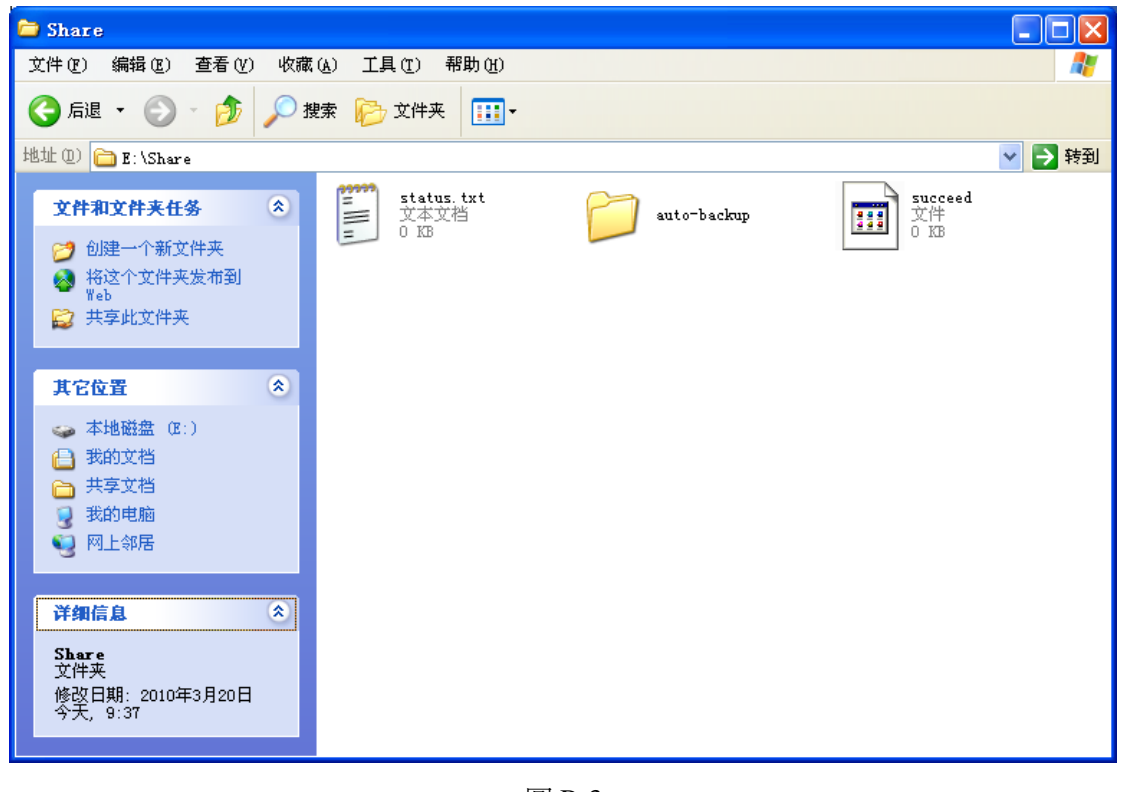

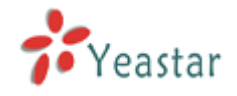

# 附錄 C 如何配置 NAT

當 MyPBX 在防火牆後面時,如果用戶想從外網註冊到 MyPBX,這時就必須啓用 NAT 設置。 分機從外網註冊到 MyPBX,正常有以下兩種情形: 一,MyPBX 在局域網,通過路由器映射到公網。 1)映射埠 如果 MyPBX 在局域網,且使用者想使用分機從外網註冊到 MyPBX。那麼你必須在路由器 把 MyPBX 映射到公網。需要映射的埠有: UDP: 5060 UDP: 10001-10200

映射完埠後,到 MyPBX 的 SIP Settings 頁面配置 NAT 的相關設置項。 Extern IP:路由器的公網 IP 地址 Extern Host:路由器的 Domain Exretn refresh: 20 秒 Local Network Address: 192.168.5.0/255.255.255.0 NAT mode:yes Allow RTP Reinvite : no

假設您的路由器外網 IP 地址為 yeastar.3322.org , 內網的 IP 地址是從 192.168.5.1 到 192.168.5.254,子網路遮罩為: 255.255.255.0。如下圖:

| 注:只有在使用外部注册分机时,才需要配置。 |                       |  |  |  |
|-----------------------|-----------------------|--|--|--|
| 外部IP①:                |                       |  |  |  |
| 外部域名①:                | yeastar.3322.org      |  |  |  |
| 外部刷新 🛈 :              | 20                    |  |  |  |
| 本地网络地址🛈:              | 168.5.0/255.255.255.0 |  |  |  |
| NAT模式 🛈 :             | yes 💌                 |  |  |  |
| 允许重新邀请RTP 🛈 :         | no 💌                  |  |  |  |
|                       |                       |  |  |  |

圖 C-1

MyPBX 的網路設置,如下圖。

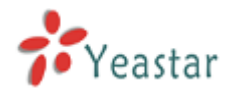

|        | 网络设置          |
|--------|---------------|
| DHCP : | 否 🕶           |
| 主机名称:  | MyPBX         |
| IP地址:  | 192.168.5.139 |
| 子网掩码:  | 255.255.255.0 |
| 网关 :   | 192.168.5.1   |
| 首选DNS: | 192.168.5.1   |
| 备用DNS: |               |
|        |               |
|        | 🗸 保存 🛛 💥 取消   |
|        | 圖 C-2         |

二·MyPBX 有公網 IP 地址。

1)網路配置

如果連接 MyPBX 的線路是公網 IP 位址。

假如公網 IP 位址為: 221.245.25.117,子網路遮罩: 255.255.255.0,閘道為: 221.245.25.1, 主 DNS: 202.101.103.54,備用 DNS: 202.101.103.55。網路配置如下圖:

|             | 网络设置           |  |  |
|-------------|----------------|--|--|
| DHCP :      | 否 💙            |  |  |
| 主机名称: N     | MyPBX          |  |  |
| IP地址: 2     | 221.245.25.117 |  |  |
| 子网掩码 : 2    | 255.255.255.0  |  |  |
| 网关 : 2      | 221.245.25.1   |  |  |
| 首选DNS:2     | 202.101.103.54 |  |  |
| 备用DNS:2     | 202.101.103.54 |  |  |
| ✔ 保存 🛛 💥 取消 |                |  |  |
|             | 圖 C-3          |  |  |

2) NAT 設置

在 NAT 上配置公網 IP,如下圖。

Extern IP: MyPBX 的公網 IP 地址。

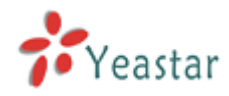

Extern Host: 如果使用者沒有配置功能變數名稱,請放空。 Exretn refresh: 放空 Local Network Address: 放空,因為 MyPBX 已經在外網了。 NAT mode: yes Allow RTP Reinvite : no

| 注:只有在使用外部注册分机时,才需要配置。 |                |  |  |  |
|-----------------------|----------------|--|--|--|
| 外部IP①:                | 221.245.25.117 |  |  |  |
| 外部域名①:                |                |  |  |  |
| 外部刷新 🛈 :              |                |  |  |  |
| 本地网络地址①:              |                |  |  |  |
| NAT模式①:               | yes 🔽          |  |  |  |
| 允许重新邀请RTP 🛈 :         | no 💌           |  |  |  |
|                       |                |  |  |  |

圖 C-4

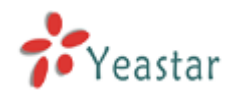

# 附錄 D 如何使用 Auto Provision

# 步驟 1. 在您的網路上停用 DHCP 服務

舉例:在Linksys路由器上停用DHCP伺服器,如下圖:

| LINKSYS <sup>®</sup><br>A Division of Cisco Systems, Inc. |                                                                      |                                                                      | Firmware Version: 1.04.08                                                                                                    |
|-----------------------------------------------------------|----------------------------------------------------------------------|----------------------------------------------------------------------|----------------------------------------------------------------------------------------------------|
|                                                           |                                                                      | Etherfast® C                                                         | Cable/DSL Router BEFSR41                                                                                                    |
| Setup                                                     | Setup                                                                | Applications Administration                                          | Status                                                                                                    |
|                                                           | Basic Setup                                                          | DDNS MAC Address Clone Adv                                           | vanced Routing                                                                                                    |
| Internet Setup                                            |                                                                      |                                                                      | Basic Setup                                                                                                    |
| Internet Connection Type                                  | Obtain an IP au                                                      | itomatically 💌                                                       | The Basic Setun screen is                                                                                                    |
| Optional Settings<br>(required by some ISPs)              | Host Name:<br>Domain Name:                                           |                                                                      | where basic configuration is<br>performed. Some ISPs (Internet<br>Service Providers) will require<br>that you enter the DNS<br>information. These settings can   |
| Network Setup<br>Router IP                                | MTU:<br>Local IP Address:                                            | ○ Enable 		 Disable 		 Size: 1500                                    | be obtained from your ISP. After<br>you have configured these<br>settings, you should set a router<br>password from the<br>Administration->Management<br>screen. |
| Network Address<br>Server Settings (DHCP)                 | Subnet Mask:                                                         | 255.255.255.0 V                                                      | Completing the <b>Internet Setup</b><br>section is all that is required to<br>set up for your specific ISP.<br>Please look at the table below to                 |
|                                                           | Start IP Address:<br>Number of<br>Address:<br>DHCP Address<br>Range: | <b>192.168.1.</b> <u>100</u><br>50<br>192.168.1.100 to 192.168.1.149 | configure the Router for your<br>Internet connection.<br>More                                                                                                    |
|                                                           | Client Lease Time:                                                   | 0 minutes (0 means one day)                                          |                                                                                                    |
|                                                           | Static DNS 1:                                                        | 0.0.0.0                                                              |                                                                                                    |
|                                                           | Static DNS 2:                                                        |                                                                      |                                                                                                    |
|                                                           | Static DNS 3:                                                        |                                                                      |                                                                                                    |
|                                                           | WINS:                                                                |                                                                      | CISCO SYSTEMS                                                                                                    |
|                                                           |                                                                      | Save Settings Cancel Change                                          | es                                                                                                    |

圖 D-1

## 步驟 2. 在 MyPBX 上啓用 DHCP 服務

登錄 MyPBX 網頁配置介面,系統設置 → DHCP 伺服器 → 啓用 DHCP 服務。

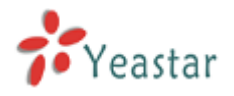

| <b>My</b> PBX                                                                                                    | Embedded Hybrid IP-PB | X for Small Businesse                                                               | s                                                         | Logout |
|----------------------------------------------------------------------------------------------------|-----------------------|-------------------------------------------------------------------------------------|-----------------------------------------------------------|--------|
| Status Monitor                                                                                                    | ▶ DHCP Server ♦       | DHC                                                                                 | CP Server                                                 |        |
| Basic 🔊                                                                                                    |                       | DHCF<br>I<br>Gateway :                                                              | is not running !<br>Enable<br>192.168.5.1                 |        |
| Inbound Call Control (*)<br>MR<br>MR Prompts<br>Ring Groups<br>InboundRoutes<br>BlackList                                                                                                    |                       | Subriet Mask .<br>Primary DNS :<br>Secondary DNS :<br>Allow IP Address From:<br>To: | 192.168.5.2           192.168.5.2           192.168.5.254 |        |
| Other Settings<br>DISA<br>Conferencing<br>TimeConditions<br>FeatureCodes<br>Paging and Intercom                                                                                                    |                       | <u> </u>                                                                            | Save X Cancel                                             |        |
| System Settings         Image: Construct of the set of the set of t |                       |                                                                                     |                                                           |        |

圖 D-2

# 步驟 3. 在 MyPBX 的 Auto-provision 介面上配置話機

1.登錄 MyPBX 網頁配置介面,基本→ Auto Provision → 建立新話機。

| MyPBX                                                                                                    | Embedded Hybrid IP-PBX | for Small Businesses |           | Logout |
|----------------------------------------------------------------------------------------------------|------------------------|----------------------|-----------|--------|
|                                                                                                    | 🕨 Auto Provision 🌣     |                      |           |        |
| Line Status                                                                                                    | + Create New Phone     | Auto Provision       | ı         |        |
| Basic  Extensions Trunks Outbound Routes Auto Provision                                                                                             | Mac                    | Name                 | Extension |        |
| Inbound Call Control (*)<br>IVR<br>IVR Prompts<br>Ring Groups<br>InboundRoutes<br>BlackList                                                         |                        |                      |           |        |
| Other Settings     Image: Conferencing       DISA     Conferencing       TimeConditions     FeatureCodes       Paging and Intercom     FeatureCodes |                        |                      |           |        |
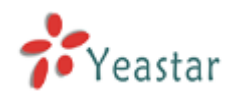

2. 在彈出的視窗上輸入要配置話機的資訊。

輸入 IP 話機的 MAC 地址,名稱,呼叫等待,線路以及線路的分機號等。

| Create New Phone |                   |                 |                         |  |  |  |  |  |  |  |
|------------------|-------------------|-----------------|-------------------------|--|--|--|--|--|--|--|
| General -        | Mac: 00156511189E | Name: Michael C | all Waiting : Enabled 💽 |  |  |  |  |  |  |  |
| Key As           | Send : 🗶 💌        |                 |                         |  |  |  |  |  |  |  |
| C Line           |                   |                 |                         |  |  |  |  |  |  |  |
| 🔽 Line1          | Extension: 500    | Label: 500      | Line Active: 🔽          |  |  |  |  |  |  |  |
| 🗖 Line2          | Extension:        | Label:          | Line Active: 📕          |  |  |  |  |  |  |  |
| 🗖 Line3          | Extension:        | Label:          | Line Active: 📕          |  |  |  |  |  |  |  |
| 🗖 Line4          | Extension:        | Label:          | Line Active: 📕          |  |  |  |  |  |  |  |
| 🗖 Line5          | Extension:        | Label:          | Line Active: 📕          |  |  |  |  |  |  |  |
| 🗖 Line6          | Extension:        | Label:          | Line Active: 📕          |  |  |  |  |  |  |  |
| Save Save        |                   |                 |                         |  |  |  |  |  |  |  |

圖 D-4

## 步驟 4. 在話機上接入電源和網線

注:話機上 DHCP 的出廠設置為啓用,所以您可以跳過該步驟。

如果話機的 DHCP 被停用了,請根據以下步驟來啓用 DHCP 伺服器。

(舉例: 億聯的 IP 話機)。

- 1.登陸話機的網頁配置介面。
- 2 · 啓用 DHCP。

| Yealink  |                                                                     |                                                                                                    |            |         |          |                                                                   |                                                                                                    |  |
|----------|---------------------------------------------------------------------|----------------------------------------------------------------------------------------------------|------------|---------|----------|-------------------------------------------------------------------|----------------------------------------------------------------------------------------------------|--|
| Easy vop | Status                                                              | Account                                                                                                    | Network    | Phone   | Contacts | Upgrade                                                           | Security                                                                                                    |  |
|          |                                                                     | Internet I                                                                                                    | Port (WAN) | PC Port | Advanced |                                                                   |                                                                                                    |  |
|          | C DH<br>Sta<br>JP<br>Sul<br>De<br>Prir<br>Sea<br>C PP<br>Use<br>Pas | ICP<br>Address<br>Address<br>bnet Mask<br>fault Gateway<br>mary DNS<br>condary DNS<br>POE<br>er<br>ssword<br>Confirm |            |         |          | NOTE DHC The addre serve Stat Set Mask, addre Seco manu PPPq This | D<br>device will acquire its IP<br>ss from the DHCP<br>r automatically.<br>ic <b>IP Address</b><br>he IP address, Subnet<br>Default Router IP<br>Default Router IP<br>ss, Primary DNS,<br>nadary DNS fields<br>ially.<br>DE<br>setting provide by DSL. |  |

圖 D-5

步驟 5. 結束。